SC3-µSeis™ 2014 User's Reference Manual

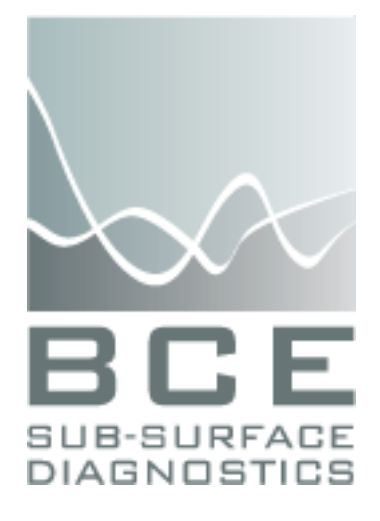

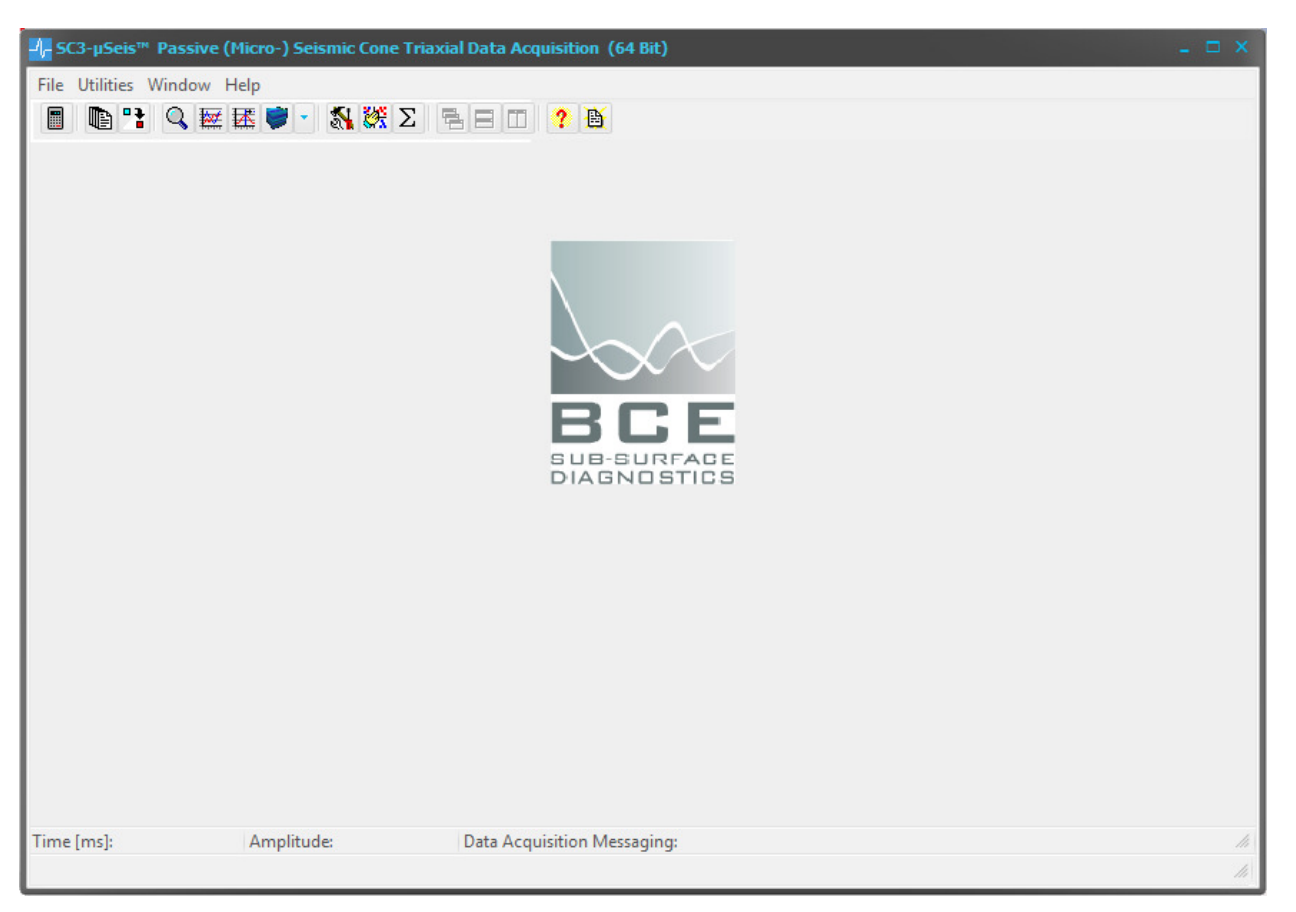

## **Version 14.1.0 – February 2014**

BCE's mission is to provide our clients around the world with state-of-the-art seismic data acquisition and analysis systems, which allow for better and faster diagnostics of the sub-surface.

The company provides state-of-the-art hardware and software solutions for a wide variety of seismic engineering applications. If necessary, we will customize our products to suit the requirements of our clients even better.

BCE's products and services consist of

- Seismic Data Acquisition and Signal Conditioning Hardware
- Seismic Data Processing Software
- Applied Seismology Consulting Services
- Seismic Data Processing
- Professional Seminars

By publishing this manual we will hopefully provide a better understanding of downhole seismic testing and the role it can play in geotechnical investigations.

Baziw Consulting Engineers Ltd 3943 West 32nd Avenue Vancouver B.C. Canada V6S 1Z4 url: www.bcengineers.com email: info@bcengineers.com

© 1998 - 2014 Baziw Consulting Engineers Ltd.. All rights reserved. The content on this work is protected by the copyrights of Baziw Consulting Engineers Ltd.. No part of this document may be reproduced, stored in a retrieval system, or transmitted in any form or by any means, electronic, mechanical, photocopying, or otherwise without the prior written permission of Baziw Consulting Engineers Ltd. Although every precaution has been taken in the preparation of this manual, we assume no responsibility for any errors or omissions, nor do we assume liability for damages resulting from the use of the information contained in this manual

## **Table of Contents**

| Chapter 1 Introduction                                                                       | 1   |
|----------------------------------------------------------------------------------------------|-----|
| 1.1 What is SC3- $\mu$ Seis <sup>TM</sup> ?                                                  | 1   |
| 1.2 Organization of users manual                                                             | 2   |
| Chapter 2 Main Menu and Tool Bar                                                             | 3   |
| 2.1 Introduction                                                                             | 3   |
| 2.2 File Submenu Options                                                                     | 4   |
| 2.3 Utilities Submenu Options                                                                | 4   |
| 2.3.1 Default GUI Settings                                                                   | 4   |
| 2.3.2 Sensor Type and Units                                                                  | 5   |
| 2.3.3 Full Waveform Component Specification                                                  | 5   |
| 2.4 Window Submenu Options                                                                   | 6   |
| 2.5 Help Submenu Options                                                                     | 6   |
| Chapter 3 Seismic Data Acquisition                                                           | 7   |
| 3.1 Data File Specification and A/D Parameters                                               | 7   |
| 3.2 Trigger Parameters                                                                       | 10  |
| 3.2.1 Trigger Parameters                                                                     | 10  |
| 3.2.2 SEED <sup>TM</sup> Algorithm Event Detection Parameters                                | 11  |
| 3.2.3 Pretrigger Parameters                                                                  | 13  |
| 3.3 Begin Acquisition and Stop Acquisition Tool Bar                                          | 13  |
| 3.4 Convert to SC3-Rav <sup>TM</sup> File Format                                             | 14  |
| 3.5 Data Stack                                                                               | 16  |
| Chapter 4 View Seismic Data                                                                  | 17  |
| 4.1 View Seismic Data                                                                        | 17  |
| 4.2 Standard VSP Display                                                                     | 20  |
| 4.3 X-Y-Z-Full Waveform VSP Display                                                          | 22  |
| 4.4 3D Display                                                                               | 25  |
| Chapter 5 Chart Formatting, Exporting, and Printing                                          | 28  |
| Chapter 6 References                                                                         | 29  |
| Appendix 1 E. Baziw and G. Verbeek, "Passive (Micro-) Seismic Event Detection by             |     |
| Identifying Embedded "event" Anomalies within Statistically Describable Background Noise     | ;", |
| <i>Pure Appl. Geophys.</i> , vol. 169, issue 12, pp. 2107-2126, Dec. 2012                    | 30  |
| Appendix 2E. Baziw, "Real Time Seismic Signal Enhancement Utilizing a Hybrid Rao             |     |
| Blackwellised Particle Filter and Hidden Markov Model Filter", IEEE Geosci. Remote Sensi     | ng  |
| <i>Letters</i> , vol. 2, no. 4, pp. 418- 422, Oct. 2005.                                     | 31  |
| Appendix 3 BCE technical note entitled "Passive (Micro-) Seismic Event Detection by          |     |
| identifying, quantifying and extracting frequency anomalies within statistically describable |     |
| background noise".                                                                           | 32  |
| Appendix 4 $SC3-\mu Seis^{TM}$ Installation Procedure                                        | 33  |
| Appendix 5 SC3-µSeis™ Trouble Shooting                                                       | 36  |
| Appendix 6 SC3-µSeis <sup>1M</sup> License Transfer Procedure                                | 37  |

## List of Figures

| Figure 1: Main Menu and Tool Bar in SC3-µSeis <sup>TM</sup>                                       | 3    |
|---------------------------------------------------------------------------------------------------|------|
| Figure 2: Default GUI Settings                                                                    | 4    |
| Figure 3: Sensor Type and Units dialog boxes                                                      | 5    |
| Figure 4: Full Waveform Component Specification User Interface                                    | 5    |
| Figure 5: File Menu                                                                               | 7    |
| Figure 6: Directory Selection Dialog Box                                                          | 7    |
| Figure 7: Trigger Parameters Input Screen                                                         | . 10 |
| Figure 8: Finite difference source wave with superimposed 140 Hz sinusoid and exponential         |      |
| decay with rate 0.8/ms                                                                            | 11   |
| Figure 9: Low pass filtered (900 Hz) sensor data (green trace), STA/LTA of smoothed AMT (r        | ed   |
| trace), and Smoothed AMT (blue trace)                                                             | . 12 |
| Figure 10: SC3-µSeis <sup>™</sup> tool bar                                                        | . 14 |
| Figure 11: Convert to SC3-Rav <sup>™</sup> File Format user interface                             | . 14 |
| Figure 12: File $\rightarrow$ Convert to SC3-Rav <sup>TM</sup> File Format file input dialog box  | . 15 |
| Figure 13: Data Stack file input dialog box                                                       | . 16 |
| Figure 14: Specifying the format to save stacked time series                                      | . 16 |
| Figure 15: Specifying the directory and file name of the stacked time series                      | . 16 |
| Figure 16: Main graphical interface in View Seismic Data software option                          | . 17 |
| Figure 17: Filter Parameter Specification Window                                                  | . 17 |
| Figure 18: Filtered seismic trace in View Seismic Data software option                            | . 18 |
| Figure 19: Overlaying unfiltered seismic time series onto filtered time series                    | . 18 |
| Figure 20: Display of frequency spectrum of seismic time series illustrated in Figure 18          | . 18 |
| Figure 21: Seismic data file with Display Pre-Trigger enabled                                     | . 18 |
| Figure 22: Seismic data before time shift                                                         | . 19 |
| Figure 23: Seismic data after time shift of -3.36 ms                                              | . 19 |
| Figure 24: Depth Profile dialog box                                                               | . 20 |
| Figure 25: Depth Profile graphical interface box                                                  | . 20 |
| Figure 26: Filtered (30 to 100 Hz bandpass) Standard VSP Display seismic trace profile            |      |
| illustrating color coded reverse polarized waves                                                  | . 21 |
| Figure 25: Display of the PPA Values for the X-Component Time Series Data                         | . 22 |
| Figure 26: Example of X-Y-Z-Full Waveform VSP Display Output where the X-component, Y             | 7_   |
| component, Z-component, and Full Waveform Seismic Time Series Data is Displayed                   | . 23 |
| Figure 27: Seismic Time Series Data Shown in Figure 28 with the Globally Normalization            |      |
| Option Enabled                                                                                    | . 23 |
| Figure 28: Illustration of PPA Values for Captured Triaxial Data. In addition, the interval veloc | city |
| between depths 1.0 m and 2.0 m is shown                                                           | . 24 |
| Figure 29: Typical 3D Display (data unfiltered)                                                   | . 25 |
| Figure 30: 2D display of the FFT results of the filtered data shown in Figure 32                  | . 26 |
| Figure 31: Typical 3D Display (same data as in Figure 31, but now filtered and chart copied to    | )    |
| clipboard as described below)                                                                     | . 26 |
| Figure 35: Chart Editing Dialog Box                                                               | . 28 |
| Figure 36: Chart Printing Dialog Box                                                              | . 28 |

#### **Chapter 1** Introduction

#### What is SC3-µSeis™? 1.1

SC3-µSeis<sup>™</sup> is a Windows<sup>®</sup> program that facilitates the autonomous data acquisition of triaxial Seismic Cone (SC) time series data. SC3-µSeis<sup>TM</sup> utilizes passive (micro-) seismic monitoring technology where a dedicated trigger channel remotely discerns whether an "event" or "trigger" has occurred. When an "event" or a "trigger" is detected the SCPT seismic data is stored to file at the user specified sampling rate and sample time.

SC3-µSeis<sup>™</sup> allows for a *Contact* or *Sensor* trigger. The *Sensor* trigger is based on BCE's socalled SEED<sup>™</sup> (Signal Enhancement and Event Detection) algorithm, which uses real time Bayesian Recursive Estimation (BRE) digital filtering techniques to analyze in real-time the raw trigger data.

*SC3-µSeis*<sup>TM</sup> includes the following features:

- Configurable for either geophones or accelerometers.  $\geq$
- $\triangleright$ Configurable for either Contact or Sensor trigger.
- Implementation of the SEED<sup>TM</sup> algorithm.
- AAAAAAAAAAAAAA Short term average / long term average (STA/LTA) event detection.
- Automatic data gain setting.
- Suitable for P-Wave and S-wave.
- Maximized data sampling rate.
- Ability to save trigger channel and pre-trigger data to file.
- Functionality to convert acquired seismic data into the SC3-RAV<sup>TM</sup> data format.
- Option for post data stacking.
- Bandpass, high pass, low pass, and notch digital filters.
- Automatic full waveform SH-wave interval velocity estimates.
- Displays of peak particle accelerations, velocities, and displacements.
- VSPs with trend line estimation.
- 3D Displays of VSP Profiles.

## 1.2 Organization of users manual

The purpose of this manual is to instruct users of  $SC3-\mu Seis^{TM}$  in the use of the product by explaining its structure, taking the user step by step through the program menus, and specifying the use of interactive graphics and I/O routines.

In addition, the manual contains the following items:

- Appendix 1 provides a copy of the paper entitled "Passive (Micro-) Seismic Event Detection by Identifying Embedded "event" Anomalies within Statistically Describable Background Noise". This paper outlines the most recent formulation of the *SEED*<sup>TM</sup> algorithm.
- Appendix 2 provides a copy of the paper entitled "Real-time seismic signal enhancement utilizing a hybrid Rao–Blackwellized particle filter and hidden Markov model filter." This paper outlines the initial mathematical details behind the *SEED*<sup>TM</sup> algorithm.
- Appendix 3 provides a copy of the BCE technical note entitled "Passive (Micro-)Seismic event detection by identifying, quantifying and extracting frequency anomalies within statistically describable background noise". This technical note concisely outlines the *SEED*<sup>TM</sup> algorithm and provides examples of the advantages of the *SEED*<sup>TM</sup> algorithm over standard frequency filtering techniques.
- Appendix 4 provides the user with a detailed installation procedure for this software.
- Appendix 5 offers the user some  $SC3-\mu Seis^{TM}$  trouble shooting tips.

## WARNINGS:

- This program requires a 64 bit Windows operating system
- To ensure that the program will function properly it is important that it is installed correctly as outlined in Appendix 4.

## Chapter 2 Main Menu and Tool Bar

## 2.1 Introduction

*SC3-µSeis*<sup>TM</sup> is a Windows<sup>®</sup> program that facilitates the autonomous data acquisition of triaxial seismic cone (SC) time series data. As illustrated in Figure 1 the main menu of *SC3-µSeis*<sup>TM</sup> has four options:

- <u>F</u>ile
- <u>U</u>tilities
- Window.
- Help.

The desired submenu is chosen either by moving the mouse over the desired option and pressing the left hand mouse button, by pressing function  $\langle F10 \rangle$  on the keyboard and selecting the desired highlighted option, or by pressing the corresponding menu item letter on the keyboard.

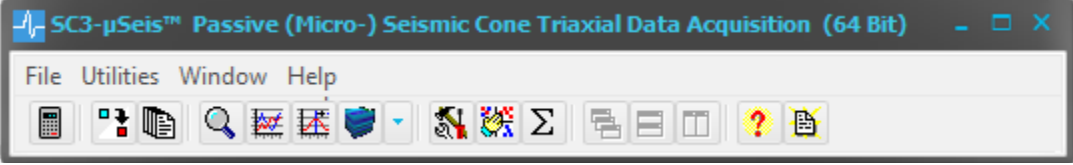

Figure 1: Main Menu and Tool Bar in SC3-µSeis<sup>TM</sup>

The program can also be operated by clicking on icons. As illustrated in Figure 1 the toolbar of  $SC3-\mu Seis^{TM}$  consists of 15 different icons:

| Icon     | Description                                  | Manual Section |
|----------|----------------------------------------------|----------------|
|          | Data Acquisition                             | <u>3</u>       |
| 1        | Convert to SC3-RAV <sup>TM</sup> File Format | <u>3.4</u>     |
| Ð        | Data Stack                                   | <u>3.5</u>     |
| ď        | View Seismic Data                            | <u>4.1</u>     |
|          | Standard VSP Display                         | <u>4.2</u>     |
| HK I     | X-Y-Z Full Waveform Display                  | <u>4.3</u>     |
| <b>)</b> | 3D Display                                   | <u>4.4</u>     |
| 1        | Default GUI Settings                         | <u>2.3.1</u>   |
| 憥        | Sensor Type and Units                        | <u>2.3.2</u>   |
| Σ        | Full Waveform Component Specification        | <u>2.3.3</u>   |
|          | Cascade                                      | <u>2.4</u>     |
| Ш        | Tile Horizontally                            | <u>2.4</u>     |
|          | Tile Vertically                              | <u>2.4</u>     |
| ?        | About                                        | <u>2.5</u>     |
| <b>B</b> | Open User's Manual                           | <u>2.5</u>     |

## 2.2 File Submenu Options

The *File* menu option provides the user with 7 options:

- Data Acquisition (as described in detail in Section 3.1)
- Convert to SC3- $Rav^{TM}$  file format (as described in detail in Chapter 3)
- Data Stack (as described in detail in Chapter 3)
- View Seismic Data (as described in detail in Chapter 4)
- Standard VSP Display (as described in detail in Chapter 4)
- X-Y-Z Full Waveform VSP Display (as described in Chapter 4)
- 3D Display (as described in Chapter 4)
- Exit to close the program

## 2.3 Utilities Submenu Options

The Utilities menu option provides the user with 3 options

- Default GUI Settings
- Sensor Type and Units
- Full Waveform Component Specification

## 2.3.1 Default GUI Settings

The *Default GUI Settings* dialog box is shown in Figure 2. Here the user can specify the minimum and maximum frequency axis values, as well as the precision, the number of digits and the increment for both the vertical amplitude axis and the horizontal time axis.

The minimum and maximum frequency axis values are used for the *View Seismic Data* and *3D Display* options. The default settings for these frequencies are zero and the Nyquist frequency ( $1/2\Delta$ , where  $\Delta$  is the sampling rate) respectively. If the user wishes to change these values, then check box *Enable* should be checked and the appropriate minimum and maximum frequencies should be specified.

The precision, the number of digits and the increment for both the vertical amplitude axis and the horizontal time axis are used for all charts displayed within *SC3-µSeis*<sup>TM</sup>.

| - Default GUI Settings                                                     |           | . 🗆 X |
|----------------------------------------------------------------------------|-----------|-------|
| Frequency Axis Param<br>Minimum Frequency (Hz):<br>Maximum Frequency (Hz): | D Enabled |       |
| Amplitude Axis Parame                                                      | eters     |       |
| Precision: 6<br>Digits: 3<br>Increment: 0.01                               |           |       |
| Time Axis Parameters                                                       |           |       |
| Precision: 4<br>Digits: 2<br>Increment: 0.1                                |           |       |
| 🗸 ОК                                                                       | X Cancel  |       |

Figure 2: Default GUI Settings

## 2.3.2 Sensor Type and Units

The Sensor Type and Units dialog box is shown in Figure 3. The Sensor Type Specification interface allows the user to specify whether Accelerometers (output proportional to particle acceleration) or Geophones (output proportional to particle velocity) are used for the downhole seismic testing (DST) investigation. The Unit Specification interface allows the user to select whether the particle velocities and accelerations recorded are given in units of m/s and m/s<sup>2</sup> or mm/s and mm/s<sup>2</sup>, respectively. This directly depends upon the amplitude units the seismic data was stored in.

| Sensor Type Specification | Unit Specification |
|---------------------------|--------------------|
|                           | • m                |
| 🔵 Geophone                | o mm               |

Figure 3: Sensor Type and Units dialog boxes

## 2.3.3 Full Waveform Component Specification

The *Full Waveform Component Specification* option as shown in Figure 4 allows the user to disable or enable X, Y or Z axis recordings within the full waveform calculation and analysis.

The absolute value of the full waveform is defined as

$$\rho(t) = \sqrt{A \, x(t)^2 + B \, y(t)^2 + C \, z(t)^2}$$

The constants *A*, *B*, or *C* are set to either 0 or 1 depending on whether the related axis has been enabled or disabled. This option covers the situation where there have been faulty recordings on a specific axis and the user does not want to incorporate this time series within the analysis of the full waveform within the VSP displays. It should be noted that whenever  $SC3-\mu Seis^{TM}$  is started, the X Axis, Y Axis and Z Axis parameters are enabled.

|          | i Component Spe | cification | - 🗆 | × |
|----------|-----------------|------------|-----|---|
| 🔀 X Axis | 🔀 Y Axis        |            |     |   |

Figure 4: Full Waveform Component Specification User Interface

## 2.4 Window Submenu Options

The *Window* menu option provides the user with 4 options to arrange the open window(s):

- Cascade
- Tile Horizontally
- Tile Vertically
- Minimize All

## 2.5 Help Submenu Options

The Help option provides the user with 3 options:

- About provides software version information on *SC3-µSeis*<sup>TM</sup>.
- User's Manual opens the *SC3-\muSeis*<sup>TM</sup> user's manual in a default pdf browser.
- Appendix 1 opens the paper entitled "Passive (Micro-) Seismic Event Detection by Identifying Embedded "event" Anomalies within Statistically Describable Background Noise" in a pdf browser. This paper outlines the most recent formulation of the *SEED*<sup>TM</sup> algorithm.
- Appendix 2 opens the paper entitled "Real-time seismic signal enhancement utilizing a hybrid Rao–Blackwellized particle filter and hidden Markov model filter." This paper outlines the initial mathematical details behind the *SEED*<sup>TM</sup> algorithm.
- Appendix 3 opens the BCE technical note entitled "Passive (Micro-)Seismic event detection by identifying, quantifying and extracting frequency anomalies within statistically describable background noise" in a default pdf browser. This technical note concisely outlines the *SEED*<sup>TM</sup> algorithm and provides examples of the advantages of the *SEED*<sup>TM</sup> algorithm over standard frequency filtering techniques.
- Link to BCE opens the *Baziw Consulting Engineers*' web page in a default web browser.

## Chapter 3 Seismic Data Acquisition

The *File* $\rightarrow$ *Data Acquisition* menu option is used to carry out autonomous data acquisition and allows the user to communicate with the BCE signal conditioning board and the analog/digital (A/D) conversion board. As shown in Figure 5, this menu has two tabs for data input:

- Data File Specification and <u>A</u>/D Parameters.
- <u>*Trigger Parameters.*</u>

Once the data has been entered, the tool bar at the top of the screen is used to control the actual data acquisition.

| File Utilities Window Help                                                                                                    |                      |
|----------------------------------------------------------------------------------------------------|----------------------|
| 🖩 📪 📭 🔍 🔤 🖾 🖝 - 🐔 🎆 Σ 🖷 🗖 🥐 🖄                                                                                                    |                      |
|                                                                                                    | - = ×                |
| Begin Acquisition Stop Acquisition                                                                                                    |                      |
| Data File Specification and A/D Parameters Trigger Parameters                                                                                                    |                      |
| Data File Specification                                                                                                    | Source Parameters    |
| Site Name: uSEIS                                                                                                    |                      |
| Data Directo                                                                                                    | Radial offset (m): 2 |
| C:\JOBS\passive seismic\SC3useis 2014\                                                                                                    | Source depth mit 0   |
| Save Data As<br>ASCII • Binary • S-wave • P-wave                                                                                                    |                      |
| A/D Parameters<br>Data Gain (dB): 30                                                                                                    |                      |
| 0 Sampling Rate (KHz): 20 84                                                                                                    |                      |
| 1                                                                                                    |                      |
| Anti-Aliasing Filter (KHz):     6.67     Sampling Time [ms]:     500       Sensor Sensitivity:     X axis:     Y axis:     Z axis:       [ie., [mv/g] and [v/[m/s]])     100     100     Enable Automatic Gain Setting |                      |
| Time [ms]: Amplitude: Data Acquisition Messaging:                                                                                                    | h<br>h               |

Figure 5: File Menu

## 3.1 Data File Specification and A/D Parameters

The *Data File Specification and A/D Parameter* tab is illustrated in Figure 5 and the input parameters required on this tab are as follows:

- <u>Site Name</u> the user specified *Site Name* is utilized within *SC3-µSeis*<sup>TM</sup>'s automatic seismic data file naming and saving process. The default *Site Name* is *uSEIS*
- **Data Directory** the default data file storage directory is selected by pressing the directory list icon **E**. Figure 6 illustrates the dialog box which appears when this icon is selected. The user browses the available drives and directories and selects the one most appropriate for seismic data file storage.
- <u>Save Data As</u> the user has the option to store seismic data in either ASCII or binary file formats by selecting the appropriate radio button. The default filenames are \*.aci for ASCII file formats and \*.bin for Binary file formats. Binary file formats are desirable because they typically require less memory storage, while ASCII data files can easily be read into other programs. The default format is *Binary*.

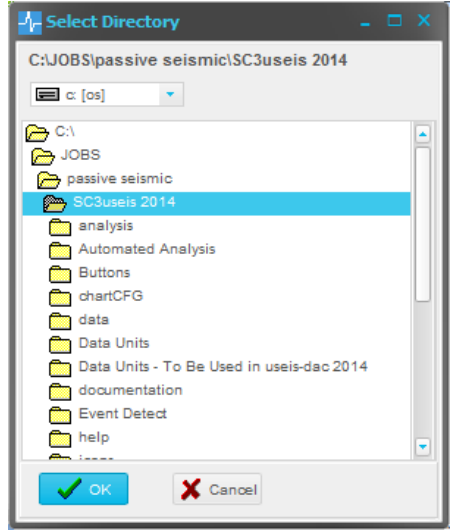

Figure 6: Directory Selection Dialog Box

• <u>Source Wave Type</u> - S-wave (S) or P-wave (P) - dominant source wave type under analysis. The default wave type is *S-wave*.

A typical file name for a seismic file saved is outlined and defined as follows:

#### uSEISS\_28\_01\_2014 15\_15\_25\_152.bin

| uSEIS        | specified by the user in the Site Name edit box      |
|--------------|------------------------------------------------------|
| S            | S-wave (S) or P-wave (P) - dominant source wave type |
| 28_01_2014   | day data acquired (i.e., day_month_year)             |
| 15_15_25_152 | time data acquired (i.e., hour-minute-sec-msec)      |
| .bin         | user specified data type                             |

If option *Save Trigger Channel to File* option is enabled (see Section 3.2) the associated saved trigger file includes *TRIG* prior to the day information (e.g., *uSEISS\_TRIG28\_01\_2014* 15\_15\_25\_152.bin).

Apart from the Data File Specification input the user also has to enter the following:

- <u>**Radial Offset</u>** radial offset (m) of the source from the penetration cone.</u>
- <u>Source Depth</u> depth (m) of the source into the ground.
- <u>Data Gain</u> the data gain corresponds to the amplitude gain on the recorded data, and can be set from 0 to 84 dB in increments of 6 dB. The default *Data Gain* is 30 KHz.
- <u>Sampling Rate</u> the sampling rate is specified in KHz and it ranges in value between 1 and 50 KHz. The default *Sampling Rate* is 20 KHz. Once the user has specified the Sampling Rate, the program will determine the Actual

Sampling Rate, which is a multiple of the specified Sampling Rate, to take optimal advantage of the fact that a digital trigger is used.

Listed below are the Actual Sampling Rates for each of specified Sampling Rate for both the *Contact* trigger and the *Sensor* trigger (see Section 3.2):

|           |     |     |     |     | Samj | pling | Rate | (KHz | )   |     |     |     |     |     |
|-----------|-----|-----|-----|-----|------|-------|------|------|-----|-----|-----|-----|-----|-----|
| Specified | 1   | 2   | 3   | 4   | 5    | 6     | 7    | 8    | 9   | 10  | 20  | 30  | 40  | 50  |
| Actual    |     |     |     |     |      |       |      |      |     |     |     |     |     |     |
| contact   | 125 | 120 | 120 | 120 | 125  | 120   | 140  | 160  | 180 | 120 | 120 | 120 | 120 | 150 |
| sensor    | 20  | 20  | 18  | 20  | 20   | 18    | 21   | 24   | 18  |     | 20  | 30  | 40  | 50  |

From the table above it is clear that there is a distinct difference in actual sampling rates depending on the trigger type. This is due to the computational requirements of the *SEED*<sup>TM</sup> algorithm used with a sensor trigger. This algorithm must complete filtering and event detection within  $\Delta \times$ ring buffer size prior to extracting the next set of data from the ring buffer. This means that the maximum allowable processing time for a 8192 point ring buffer and a sampling rate of 20 KHz is 410 ms. Performance testing of the *SEED*<sup>TM</sup> algorithm has shown that it requires approximately 140 ms to process 8192 data points with a sampling rate of 20 KHz, or approximately 1/3 of the maximum allowable processing time. The computer system utilized for this test was a Dell Latitude E6520 laptop with a quad-core 2.40 GHz CPU.

## WARNING:

The CPU time depends on the computer system utilized and the additional applications that are running simultaneously. If the processing time of the SEED<sup>™</sup> algorithm exceeds the allowable time a file with CPUFAILURE appended to the file name will be saved to disk (e.g., uSEIS\_24\_01\_2014 21\_15\_39\_367CPUFAILURE.bin). If this occurs, the user should decrease the specified sampling rate.

It should be noted that the analog anti-aliasing filter is set automatically based on the specified sampling rate (at 1/3 of the sampling frequency).

• <u>Sampling time</u> - the *Sampling Time* is specified in ms and it corresponds to the total data acquisition time. For optimal data storage and processing, the sampling time should not be much longer than what is required to capture the P-wave and S-wave.

As a first estimate of this parameter's value the user should determine the maximum travel distance of the seismic wave and assume a wave velocity of 100 m/s to calculate the travel time. To determine the recommended *Sampling Time* the user should add to the travel time at least 60 ms to cover three periods of a 60Hz SH source wave. However, since data storage is not really limited in most cases, it is more important that the *Sampling Time* is set large enough to capture all required data within a vertical seismic profile than to optimize this parameter. The default *Sampling Time* is 500 ms.

• <u>Sensor Sensitivity</u> - the user inputs the seismic sensor's sensitivity allowing for the recording of the particle accelerations or velocities (in the true units of m/s<sup>2</sup> or m/s respectively). This value is provided by your SC system supplier and should be entered in mv/g or v/(m/s) for accelerometers and geophones respectively.

## WARNING:

The program shows a default numeric value of 100, as this is appropriate for the PCB accelerometers commonly used with BCE equipment. However, it is definitely not correct whenever geophones are used, and in any event the user should check this value before data acquisition is started.

• Enable Automatic Gain Setting – if this option is enabled then the *Data Gain* is readjusted automatically. This adjustment is determined by comparing the maximum absolute recorded amplitude (MARA) measured in true units (e.g., m/s<sup>2</sup>) on the X, Y and Z axis with the full scale value (FSV) for the *Data Gain* specified. The *Data Gain* is then adjusted so that the MARA value resides within the amplitude range of 30% FSV to 70% FSV. Each adjustment is limited to 12 dB so that a single erroneous data file does not alter the gain setting dramatically.

## 3.2 Trigger Parameters

The *Trigger Parameters* tab is illustrated in Figure 7 and it contains three different types of inputs: Trigger related inputs, SEED algorithm related inputs and Pretrigger related inputs.

## 3.2.1 Trigger Parameters

To specify the trigger the user needs to provide five inputs:

- Trigger Type • there are two types of triggers: а Contact trigger (whereby the system is triggered when contact is made between source and receiver, when e.g., the source hammer strikes the truck pads) and a Sensor trigger (when the signal of а transducer, e.g. an accelerometer or geophone is used to trigger the system).
- <u>Trigger Gain</u> the gain on the trigger channel has four possible

| Data Acquisition                                                                                                    | - 1                                                                                                    |
|----------------------------------------------------------------------------------------------------|----------------------------------------------------------------------------------------------------|
| Begin Acquisition Stop Acquisition                                                                                                    |                                                                                                    |
| Trigger Type         Sensor         Trigger Gain (dB)         0       20         0       40         60         0       20         Min       Trigger Level: 20%         Save Trigger Channel to File         Trigger Sensor Sensitivity:         100         (ie., [mv/g] and [v/(m/s)]) | STA/LTA Parameters         Threshold Ratio:         STA [ms]:         6.80         LTA [ms]:         680.0         X Automated STA/LTA Settings         Trigger Dominant Frequencies         Min Frequency [Hz]:         90         Max Frequency [Hz]:         160 |
| 0% Pretrigger Duration: 50ms / 10%                                                                                                    |                                                                                                    |

Figure 7: Trigger Parameters Input Screen

settings: 0 dB (1x), 20 dB (10x), 40 dB (100x) and 60 dB (1000x). This parameter is only applicable when a *Sensor* trigger is used (since a zero gain is applied in case of a *Contact* trigger) and has a default value of 40 dB.

- <u>**Trigger level (or sensitivity)</u>** this value specifies the percentage of full scale trigger amplitude that signifies a trigger event. This parameter is only applicable when a *Sensor* trigger is used (since a *Contact* trigger is an on-off trigger) and has a default value of 10% or 409 for a 13 Bit A/D.</u>
- <u>Save Trigger Channel to File</u> if checked the trigger data is saved to file. In the saved trigger data file the trigger channel is mapped to the X axis, the X axis sensor response is mapped to the Y axis and the Y axis response is mapped to the Z axis. It should be noted that while the Z axis sensor response is not displayed it is saved in the data file.

• <u>**Trigger Sensor Sensitivity</u>** - the user inputs the trigger sensor's sensitivity allowing for the recording of the particle accelerations or velocities (in the true units of m/s<sup>2</sup> or m/s respectively). This value is provided by your SC system supplier and should be entered in mv/g or v/(m/s) for accelerometers and geophones respectively.</u>

# WARNING:The program shows a default numeric value of 100, as this is<br/>appropriate for the PCB accelerometers commonly used with<br/>BCE equipment. However, it is definitely not correct<br/>whenever geophones are used, and in any event the user<br/>should check this value before data acquisition is started.

## 3.2.2 *SEED™* Algorithm Event Detection Parameters

When specifying a *Sensor* trigger the program will use the *SEED*<sup>TM</sup> algorithm to detect the seismic event. This algorithm characterizes the trigger source wave (TSW) as a frequency anomaly embedded within background noise, whereby the TSW is uniquely modeled as an Amplitude Modulated Sinusoid (AMS). The AMS wave has proven very accurate in modeling seismic data acquired during passive seismic monitoring and vertical seismic profiling. Figure 8 illustrates the three parameters which define the AMS trigger source wave:

 $\omega = 2\pi f:$  the angular frequency with *f* the TSW's dominant frequency;  $t_{offset}:$  the offset time from the arrival time of the source wave (t<sub>0</sub>) when the sinusoidal component commences; *h*: the exponential decay rate of the source wave.

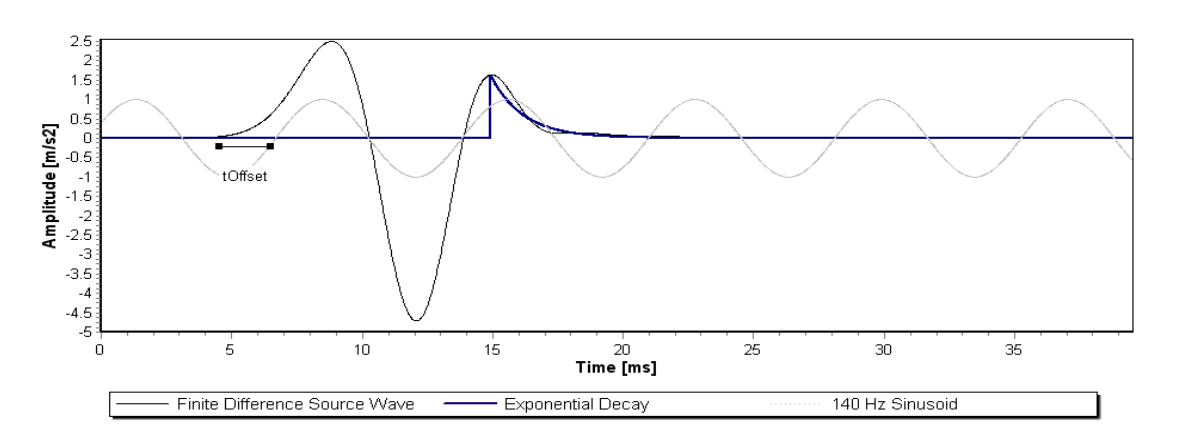

Figure 8: Finite difference source wave with superimposed 140 Hz sinusoid and exponential decay with rate 0.8/ms

In general terms, the AMS TSW is defined to be a sinusoid with a dominant frequency and phase modulated by an Amplitude Modulating Term (AMT). The discrete representation of the AMS source wave is given as

$$AMS_k = AMT_k \sin[2\pi f_d \Delta k + \varphi] \tag{1}$$

where k denotes the time index,  $f_d$  the dominant frequency,  $\Delta$  the sampling rate, and  $\varphi$  the phase of the AMS TSW.

The *SEED*<sup>TM</sup> algorithm estimates on a real time basis the AMT component and the dominant frequency of the AMS. A Short Term Average / Long Term Average (STA/LTA) is then calculated on the smoothed and normalized version of the estimated AMT. Once the trigger channel has exceeded the *Trigger level* and the AMT STA/LTA level has subsequently exceeded the user specified threshold (i.e., parameter *Threshold Ratio*), the system will identify an "event" and store the seismic data. This is illustrated in Figure 9, where the top trace shows the trigger pulse embedded within a high noise environment (*Display Pre-Trigger* enabled with corresponding *Pre-trigger time* = 50 ms). the blue trace the smoothed estimate of the trigger pulse AMT, and the red trace the corresponding STA/LTA of the blue trace.

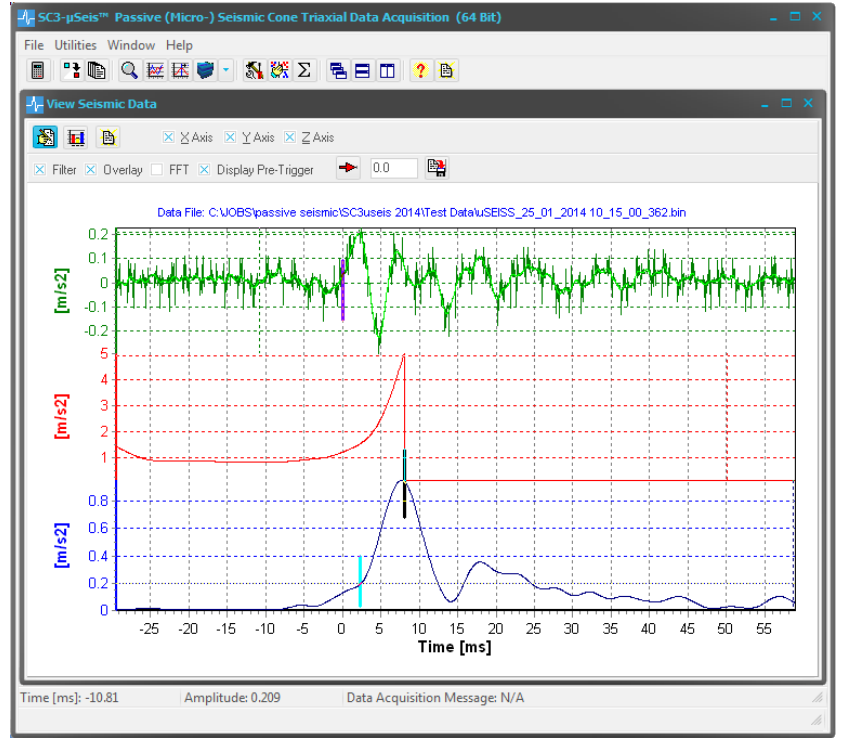

Figure 9: Trigger sensor data (green trace), STA/LTA of smoothed AMT (red trace), and Smoothed AMT (blue trace)

When the STA/LTA ratio exceeds the user specified Threshold Ratio (set at 5.0 for this example) an "event" is identified. The corresponding time location is shown in Figure 9 by the **black** short line at  $t_1 \approx 9$  ms. In the SEED<sup>TM</sup> algorithm the trigger time  $t_0 = 0$  (magenta short line in Figure 9) is determined by initially moving back in time from  $t_1$  until the AMT value drops to 20% of the AMT value at  $t_1$ , which is shown in Figure 9 by the cyan short line at  $t_2 \approx 3$  ms. The trigger time  $t_0$  is then determined by moving back in time from  $t_2$ until the first zero crossing is reached within the trigger trace where a low pass filter (900 Hz) is initially applied to remove false zero crossings.

When obtaining interval velocities from a pseudo-interval SCPT it is important that a common reference point is selected for the trigger channel, and that that reference point is used for the

entire SCPT profile under analysis. The zero crossing is selected as that reference point due to the fact that this is a very distinct time marker (no ambiguity) and can easily be adjusted (e.g., earlier or later zero crossing) if required. It is of paramount importance that a common  $t_0$  or time marker for the trigger channel is used throughout the SCPT profile under analysis.

From the above it shall be obvious that the user has to enter the following  $SEED^{TM}$  algorithm event detection parameters:

- STA/LTA Parameters
  - <u>Threshold Ratio</u> the STA/LTA threshold required to exceed for a trigger to be identified.
  - <u>STA Window</u> STA Window length specified in ms.
  - **<u>LTA Window</u>** LTA Window length specified in ms.
  - Automated STA/LTA Settings if the Automated STA/LTA Settings Checkbox is checked then the STA and LTA window lengths are set automatically. This carried out by initially calculating an average dominant period where  $T_D = 2$  / (Min Frequency + Max Frequency). STA = 85% of  $T_D$  and LTA = 10×STA.

#### <u>Trigger Dominant Frequencies</u>

The dominant frequencies input parameters allow the investigator to specify minimum and maximum expected values for the trigger pulse P- or S-wave dominant frequency.

- <u>Min Frequency</u> minimum dominant frequency in Hz (default value is 90 Hz).
- <u>Max Frequency</u> maximum dominant frequency in Hz (default value is 160 Hz).

It highly recommended that the investigator determine the *Min Frequency* and *Max Frequency* parameters from preliminary test and data captures of the trigger channel once the autonomous SCPT system has been mobilized.

## 3.2.3 Pretrigger Parameters

To specify the pretrigger the user has to provide two inputs:

- <u>Pretrigger Duration</u>- the *Pretrigger* slide bar allows the user to specify the amount of information to be stored prior to triggering. The *Pretrigger Duration* is specified as a percentage of the total *Sampling Time*. For example, if the total sampling time is 500 ms and the *Pretrigger Duration* slide bar is set to 10% then the pretrigger is (500 x 0.10) = 50 ms. The maximum allowable pretrigger duration is 20% of the total sampling time specified. The default *Pretrigger Duration* is set at 10% of the *Sampling Time*.
- <u>Save Pretrigger</u> if checked, the pretrigger data is saved to file.

## 3.3 Begin Acquisition and Stop Acquisition Tool Bar

Once the user has specified the necessary data acquisition and trigger parameters, autonomous seismic cone data acquisition can commence. The *SC3-µSeis*<sup>TM</sup> tool bar options are as follows:

• <u>Begin Acquisition</u> - the *Begin Acquisition* option is chosen once the data acquisition parameters have been specified and the user desires to commence autonomous data acquisition. *SC3-µSeis*<sup>TM</sup> stores the current data acquisition parameters in the

SC3useis.ini file and these values become the default parameters. As soon as a trigger occurs the seismic cone data files are stored to the hard-drive as previously outlined.

• <u>Stop Acquisition</u> - the user may abort the operation by pressing the *Stop Acquisition* push button.

| Begin Acquisition | O<br>Acquisition |
|-------------------|------------------|
|-------------------|------------------|

Figure 10: SC3-µSeis<sup>TM</sup> tool bar

The graphical LED next to the *Stop Acquisition* push button shows at all times the status:

| -        |                                    |
|----------|------------------------------------|
| Green -  | ready to commence data acquisition |
| Yellow - | waiting for trigger                |
| Red      | trigger occurred                   |

It should be noted that the save data file includes the following header information: *sample rate (ms), time delay (ms), probe depth, source radial offset, and source depth.* 

The *Probe Depth* defaults to 1.0 m, and is subsequently corrected by the user as described in Section 3.4. At that time the user will also add the *Source Polarization*, and both entries will be based on the time stamp of the acquired files (e.g., a relatively large time stamp difference is indicative of a new probe depth).

## 3.4 Convert to SC3-Rav™ File Format

The data file generated by *SC3*- $\mu Seis^{TM}$  cannot be analyzed by BCE's standard tri-axial data analysis program *SC3-RAV^{TM*} unless it has undergone a minor conversion. The *File* menu option *Convert to SC3-Rav^{TM} File Format* allows the user to do this. When selecting this menu option the user interface as shown in Figure 11 appears.

The first step is for user to select the desired data files to convert by pressing the *Specify Files* button, after which the file input dialog box shown in Figure 12

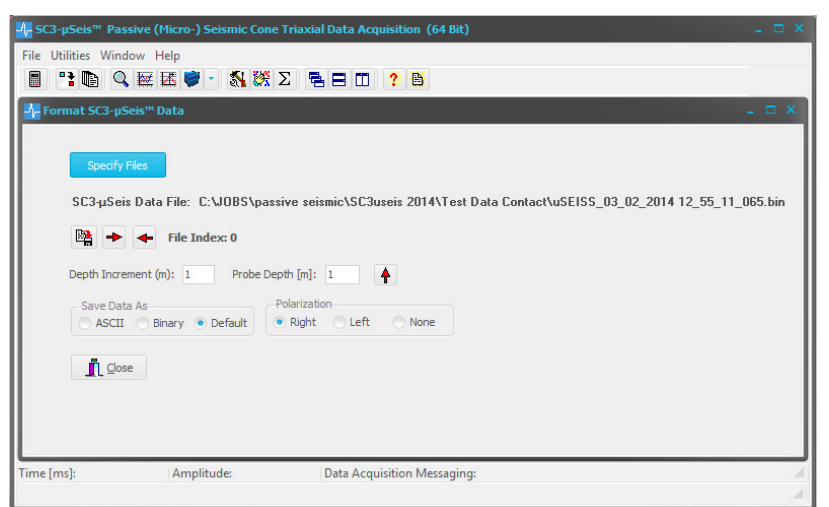

Figure 11: Convert to SC3-Rav<sup>TM</sup> File Format user interface

appears. Here the user can identify the file(s) to be converted. Multiple files can be selected in this dialog box by <SHIFT> plus left mouse click or <CTRL> plus left mouse click.

## BCE *SC3-µSeis™ 2014* Seismic Data Acquisition Software

The first file under analysis is then displayed under text heading SC3- $\mu Seis^{TM}$  Data File. The selected data files can be polled forward and backward by selecting buttons and and respectively. The File Index parameter identifies the current file location index within the set of data files selected (starts at index 0).

The user input parameters for menu option  $File \rightarrow Convert$  to  $SC3-Rav^{TM}$  File Format are outlined as follows:

| 4- Open                                                                                                    |                                            |                    |                  |                      | ×      |
|----------------------------------------------------------------------------------------------------|--------------------------------------------|--------------------|------------------|----------------------|--------|
| 🔾 🔾 🖉 🚺 « OS (C:) 🕨 JOB                                                                                                    | S 🕨 passive seismic 🕨 SC3useis 2014 🕨 Test | Data Contact       | • <del>4</del> 7 | Search Test Data Con | tact 🖇 |
| Organize 👻 New folder                                                                                                    |                                            |                    |                  |                      |        |
| ☆ Favorites                                                                                                    | Name                                       | Date modified      | Туре             | Size                 |        |
| 📃 Desktop                                                                                                    | uSEISS_28_01_2014 15_15_25_152.bin         | 28/01/2014 3:15 PM | BIN File         | 235 KB               |        |
| 😹 Downloads 🗧                                                                                                    | uSEISS_29_01_2014 11_11_05_958.bin         | 29/01/2014 11:11   | BIN File         | 235 KB               |        |
| 💔 Dropbox                                                                                                    | uSEISS_29_01_2014 11_11_16_254.bin         | 29/01/2014 11:11   | BIN File         | 235 KB               |        |
| 📃 Recent Places                                                                                                    | uSEISS_29_01_2014 11_11_17_954.bin         | 29/01/2014 11:11   | BIN File         | 235 KB               |        |
|                                                                                                    | uSEISS_29_01_2014 11_11_19_665.bin         | 29/01/2014 11:11   | BIN File         | 235 KB               |        |
| 📃 Desktop                                                                                                    | uSEISS_29_01_2014 11_11_21_163.bin         | 29/01/2014 11:11   | BIN File         | 235 KB               |        |
| 🥽 Libraries                                                                                                    | uSEISS_29_01_2014 11_11_23_340.bin         | 29/01/2014 11:11   | BIN File         | 235 KB               |        |
| Documents                                                                                                    | uSEISS_29_01_2014 11_11_25_182.bin         | 29/01/2014 11:11   | BIN File         | 235 KB               |        |
| J Music                                                                                                    | uSEISS_29_01_2014 11_11_27_166.bin         | 29/01/2014 11:11   | BIN File         | 235 KB               |        |
| Pictures                                                                                                    | uSEISS_29_01_2014 11_11_28_735.bin         | 29/01/2014 11:11   | BIN File         | 235 KB               |        |
| 😸 Videos                                                                                                    | uSEISS_29_01_2014 11_11_30_235.bin         | 29/01/2014 11:11   | BIN File         | 235 KB               |        |
| 🜏 Homegroup                                                                                                    | uSEISS_29_01_2014 11_11_31_935.bin         | 29/01/2014 11:11   | BIN File         | 235 KB               |        |
| B Erick                                                                                                    | uSEISS_29_01_2014 11_11_36_166.bin         | 29/01/2014 11:11   | BIN File         | 235 KB               |        |
| 14 items selected Date modified: 28/01/2014 3:15 PM - 29 Date created: 28/01/2014 3:15 PM - 29/01/2014 11:11 AM Size: 3:20 MB         File name: "uSEISS_29_01_2014 11_11_39_163.bin" "uSEISS_28_01_2014 15_15_25_152.bin" "uSEI + Binary files (*.bin) + Open Cancel |                                            |                    |                  |                      |        |

Figure 12: File  $\rightarrow$  Convert to SC3-Rav<sup>TM</sup> File Format file input dialog box

- <u>**Depth Increment**</u> cone depth increment (m) between tests.
- <u>Probe Depth</u> the user has the option to either enter the probe depth directly or increase the current value by the *Depth Increment* by clicking on the .
- <u>Save Data As</u> the user has the option to store seismic data in either ascii or binary file formats by selecting the appropriate radio button. The default filenames are \*.aci for ASCII file formats and \*.bin for Binary file formats. Binary file formats are desirable because they typically require less memory storage, while ASCII data files can easily be read into other programs. The *Default* option saves the formatted file in the same format as the file to be converted.
- <u>Polarization</u> right (R), left (L), or no (N) source polarization radio buttons.

Once the *Probe Depth*, *Data Format* and *Source Polarization* have been specified, the reformatted file is saved to disk by selecting button **Selection**. This file has the identical file naming convention as *SC3-DAC*<sup>TM</sup> with the Probe Depth and Polarization incorporated into the file name. For example, the *SC3-µSeis*<sup>TM</sup> file uSEISS\_28\_01\_2014 15\_15\_25\_152.bin would be renamed as

#### uSEISS\_2\_00R\_28\_01\_2014 15\_15\_25\_152.bin

| uSeis        | specified by the user in the Site Name edit box      |
|--------------|------------------------------------------------------|
| S            | S-wave (S) or P-wave (P) - dominant source wave type |
| 2_00         | probe depth specification                            |
| R            | source polarization (right for this example)         |
| 28_01_2014   | day data acquired (i.e., day_month_year)             |
| 15_15_25_152 | time data acquired (i.e., hour-minute-sec-msec)      |
| .bin         | user specified data type                             |

## 3.5 Data Stack

The *Data Stack* option allows the user to post-stack acquired seismic cone time series. When selecting this option the file input dialog box shown in Figure 13 appears where the user can select the seismic files to stack. The user can input multiply seismic files in this dialog box (i.e., <SHIFT> plus left mouse click or <CTRL> plus left mouse click).

After specifying the files to be stacked, the user is asked to specify the format of the stacked data file (either ASCII or Binary format, as shown in Figure 14) and the directory and name for this file (as shown in Figure 15).

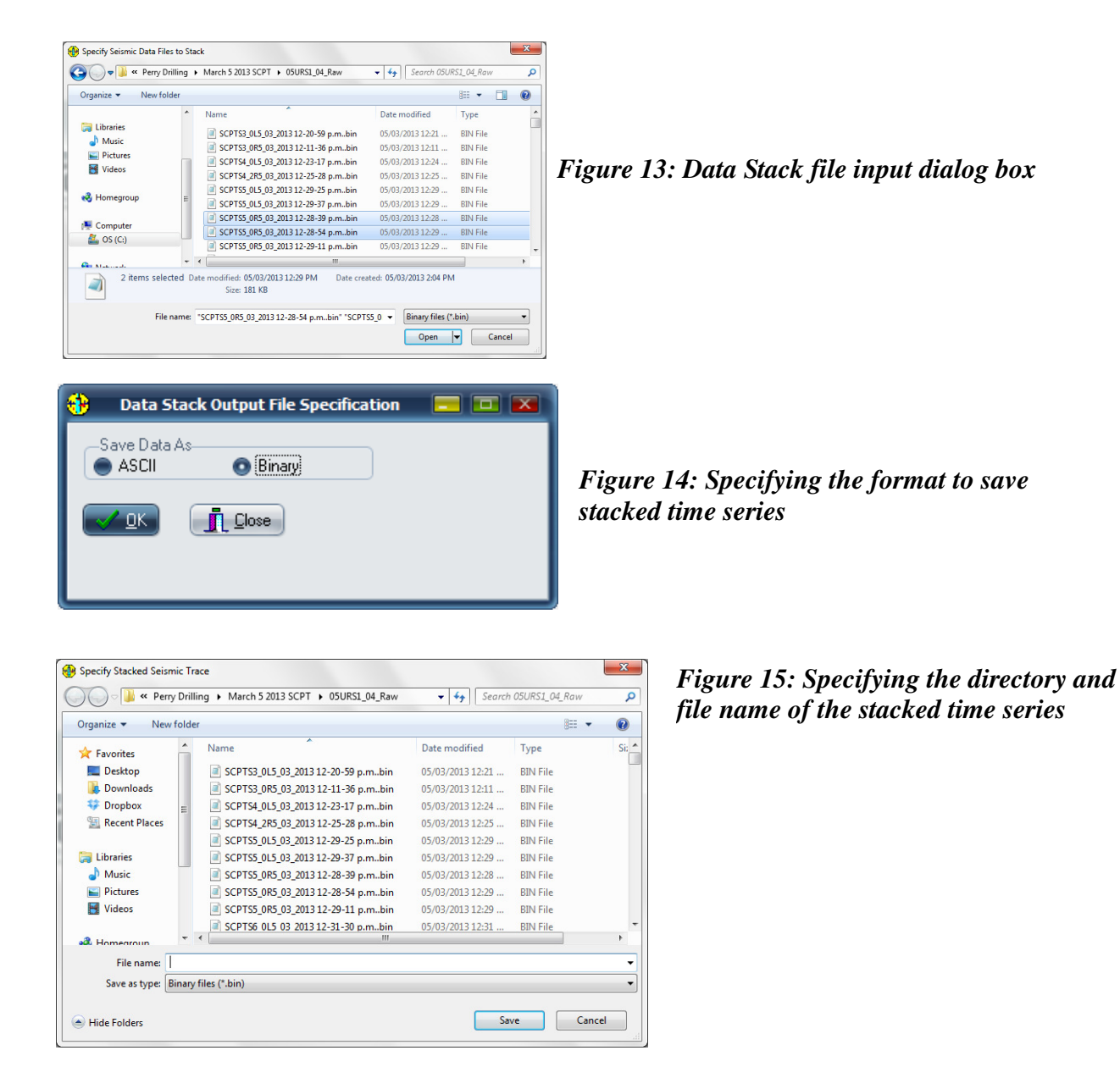

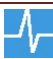

#### Chapter 4 View Seismic Data

*SC3-uSeis*<sup>TM</sup> provides four advanced graphical interfaces, which allow the user to filter and plot captured triaxial seismic traces:

- View Seismic Data
- Standard VSP Display
- X-Y-Z Full Waveform Display
- 3D Display

#### View Seismic Data 4.1

The View Seismic Data option allows the user to analyze an individual seismic file. Analysis features consists of filtering the seismic trace, overlaying the unfiltered trace onto the filtered trace and displaying the smoothed Fourier transform of either the unfiltered or filtered seismic time series.

Upon selecting this option an input dialog box appears where the user specifies the seismic file to process. Figure 16 shows the graphical output which appears once the appropriate seismic file has been selected. At the top of this figure there are four checkboxes (Filter, Overlay, FFT and Display Pre-Trigger) and option to time shift the graphical output. At the bottom the numeric values of the time and amplitude at the current location of the graphical crosshair are shown.

If the *Filter* check box is selected the Filter Parameter Specification Window as shown in Figure 17 appears, which allows the user to specify four different types of filters as well as the start time.

Figure 18 shows the graphical results after specifying a bandpass of 30 to 100 Hz. The user may then overlay the unfiltered seismic trace onto the filtered trace by Specification Window selecting checkbox Overlay as illustrated in Figure 19.

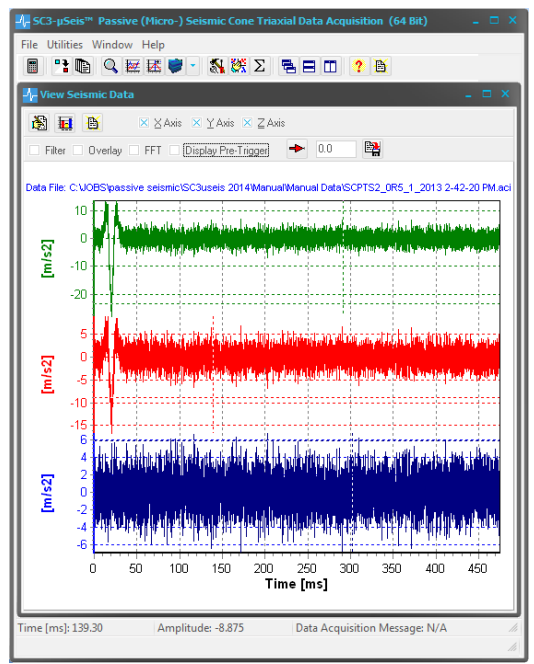

Figure 16: Main graphical interface in View Seismic Data software option

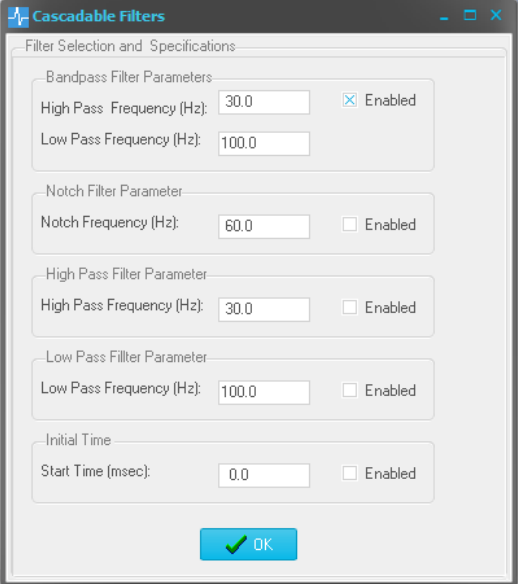

Figure 17: Filter Parameter

The smoothed Fast Fourier Transform (FFT) of either the unfiltered or filtered seismic trace is derived and displayed by selecting checkbox FFT. The frequency spectrum of the filtered trace is displayed if the checkbox Filter is selected along with the FFT checkbox. Otherwise the unfiltered seismic trace's frequency spectrum is displayed. Figure 20 shows the frequency spectrum of the filtered data file shown in Figure 18.

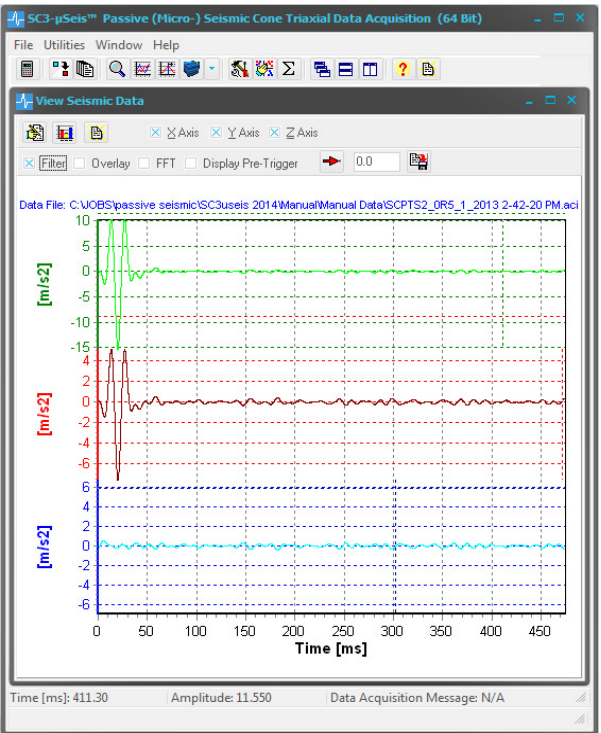

Figure 18: Filtered seismic trace in View Seismic Data software option

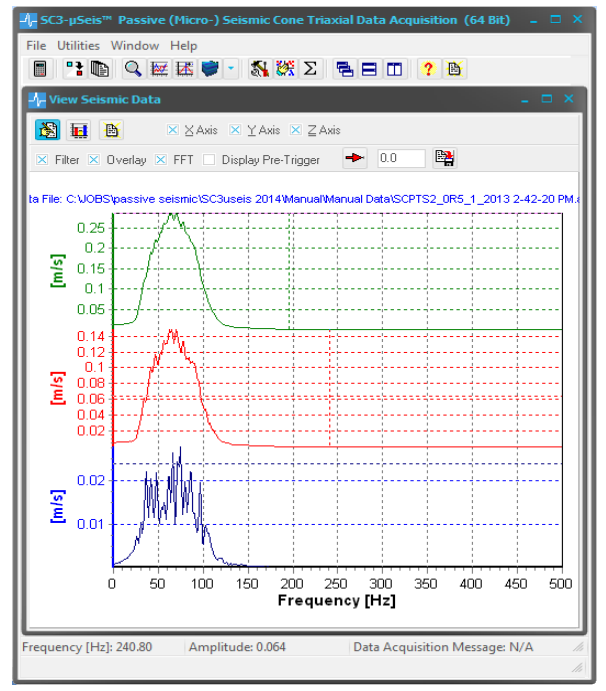

Figure 20: Display of frequency spectrum of seismic time series illustrated in Figure 18

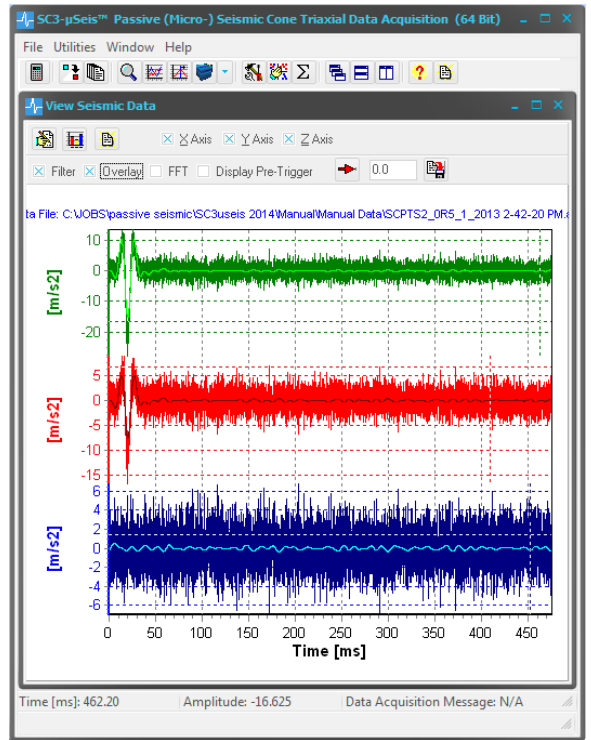

Figure 19: Overlaying unfiltered seismic time series onto filtered time series

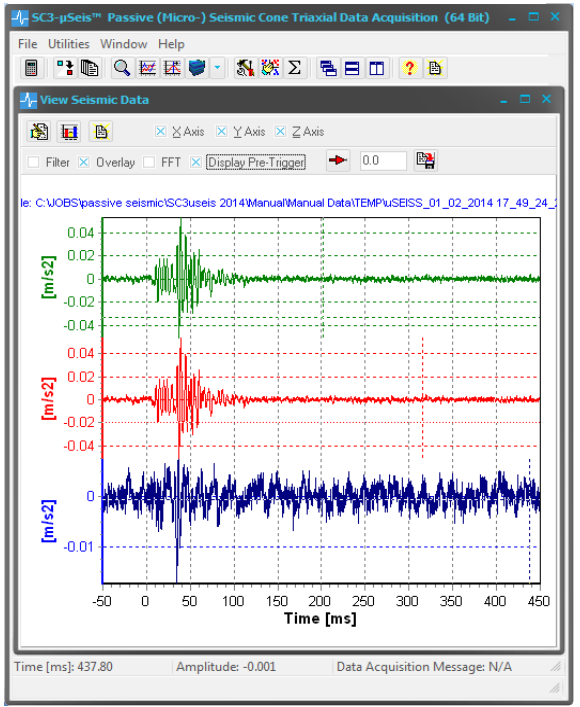

Figure 21: Seismic data file with Display Pre-Trigger enabled

As mentioned in Section 3.3.2 it may be necessary to time shift the recorded traces to modify  $t_0$  (common trigger zero crossing). This is done by entering the required tie shift (in ms) and then selecting the recordside button. To illustrate this feature, Figure 23 shows the same data as Figure 22 but with a -3.36 ms time shift. The time shifted file is saved to disk by selecting button recordside, in which case the file is saved at the same location as the original files, but with the subscript "\_SHIFTED" added to the file name, e.g., uSEISS\_TRIG25\_01\_2014 10\_15\_00\_362\_bin becomes uSEISS\_TRIG25\_01\_2014 10\_15\_00\_362\_SHIFTED.bin.

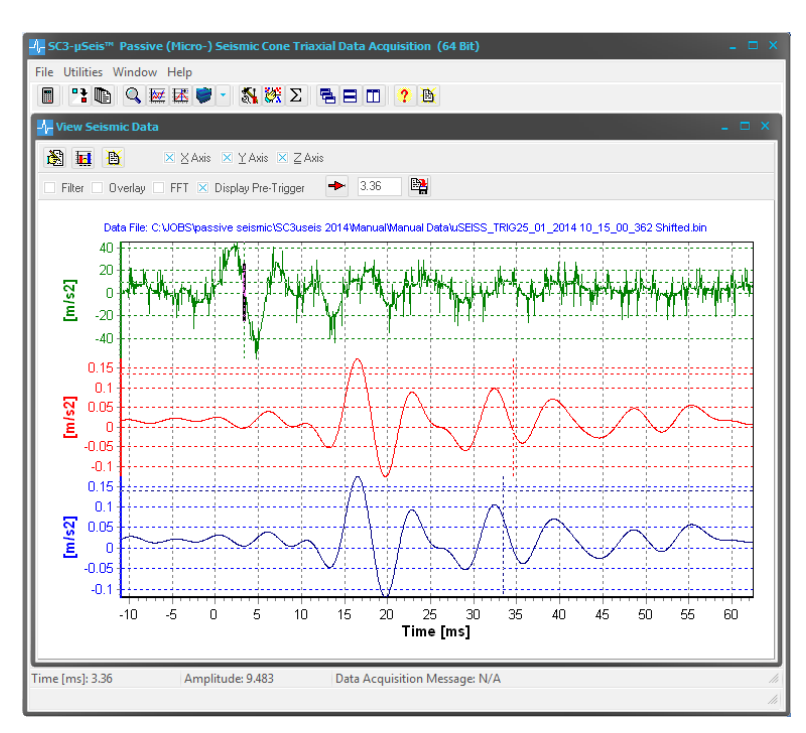

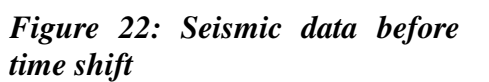

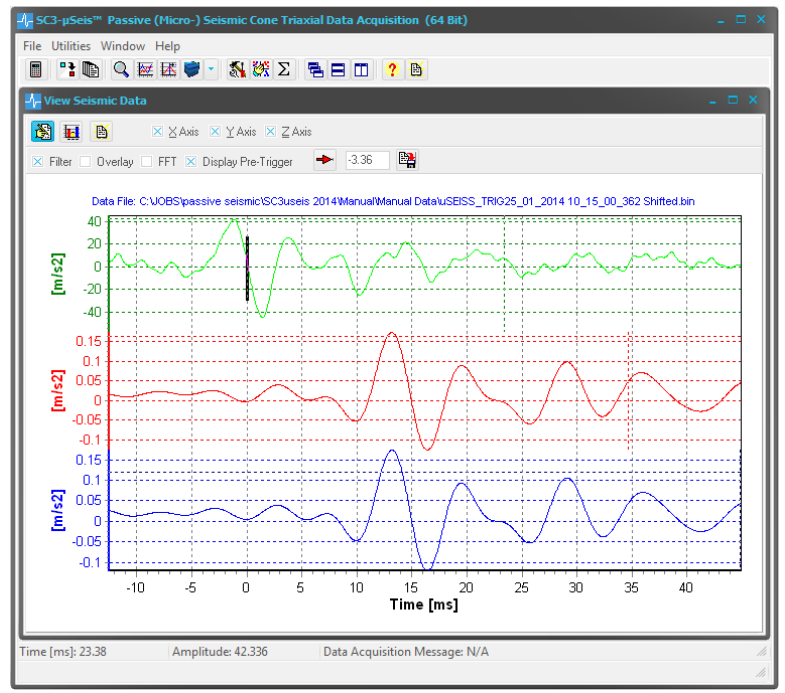

Figure 23: Seismic data after time shift of -3.36 ms

#### Note:

The filter applied to the raw sensor data illustrates that with filtered data the crossing can be identified more easily).

## 4.2 Standard VSP Display

When the user selects the *Standard VSP Display* option, the file input dialog box shown in Figure 24 appears. The user can input multiply seismic files in this dialog box (i.e., <SHIFT> plus left mouse click or <CTRL> plus left mouse click). After the *Open* button has been selected by the user, the main *Standard VSP Display* graphical user interface dialog box appears as is illustrated in Figure 25. In addition, a vertical seismic depth profile appears as is illustrated in Figure 26.

The graphical interface box provides extensive chart display configuration options:

- Axis options
  - <u>None</u>: do not display the axis component of the selected seismic data files.
  - <u>Display X/Y/Z Axis</u>: display all axis component data of the selected seismic data files.
  - <u>Depth Range</u>: specify a desired depth range for which the axis component data should be displayed.
- Full wave options
  - The same options exist as described for the axes, with one additional option:
  - <u>Absolute Value</u> if checked then the absolute value of the full waveform is displayed; otherwise the  $\theta_{yx}$  angle (either derived from the Incident Angle analysis or guessed) should be specified.

| •                 | Specify Seismic Profile D         | ata                 |                  |
|-------------------|-----------------------------------|---------------------|------------------|
| 🔄 🏵 🕆 🕇 📕 «       | BCE                               | Search SC3-DAG      | C Pro 2013 Sim 🔎 |
| Organize 🔻 New fo | lder                              |                     | = • 🔟 🔞          |
| 🔶 Favorites       | Name                              | Date modified       | Туре ^           |
| Desktop           | SCPTS1_0L1_28_2013 7-51-55 PM.aci | 1/28/2013 7:52 PM   | ACI File         |
| 📕 Downloads       | SCPTS1_0R1_28_2013 7-51-47 PM.aci | 1/28/2013 7:51 PM   | ACI File         |
| 🖳 Recent places   | SCPTS2_0L1_28_2013 7-52-02 PM.aci | 1/28/2013 7:52 PM   | ACI File         |
| 💔 Dropbox         | SCPTS2_0R1_28_2013 7-52-08 PM.aci | 1/28/2013 7:52 PM   | ACI File         |
| UBS Reports       | SCPTS3_0L1_28_2013 7-52-21 PM.aci | 1/28/2013 7:52 PM   | ACI File         |
|                   | SCPTS3_0R1_28_2013 7-52-15 PM.aci | 1/28/2013 7:52 PM   | ACI File         |
| 🥽 Libraries       | SCPTS4_0L1_28_2013 7-52-35 PM.aci | 1/28/2013 7:52 PM   | ACI File         |
| Documents         | SCPTS4_0R1_28_2013 7-52-41 PM.aci | 1/28/2013 7:52 PM   | ACI File         |
| Music             | SCPTS5_0L1_28_2013 7-52-53 PM.aci | 1/28/2013 7:53 PM   | ACI File         |
| Pictures          | SCPTS5_0R1_28_2013 7-52-48 PM.aci | 1/28/2013 7:52 PM   | ACI File         |
| Videos            | SCPTS6_0L1_28_2013 7-53-02 PM.aci | 1/28/2013 7:53 PM   | ACI File         |
|                   | SCPTS6_0R1_28_2013 7-53-10 PM.aci | 1/28/2013 7:53 PM   | ACI File 🗸       |
| 🚵 Homearoup 👌     | * <                               |                     | >                |
| File              | name:                             | ✓ ASCII files (*.ac | i) 🗸             |
|                   |                                   | <u>O</u> pen        | Cancel           |

Figure 24: Depth Profile dialog box

| X - axis options                                                                                       | X-trace color (D)                                                         | clLime +                                      |
|----------------------------------------------------------------------------------------------------|---------------------------------------------------------------------------|-----------------------------------------------|
| None                                                                                                   | X-trace color (R)                                                         | clAqua +                                      |
| Display X Axis                                                                                         | X-trace color (L)                                                         | clFuchsia +                                   |
| Depth Range                                                                                            | 0.00 to                                                                   | 0.00                                          |
| Y - axis options                                                                                       | Y-trace color (D)                                                         | ClGreen ¢                                     |
| None                                                                                                   | Y-trace color (R)                                                         | ClBlue ¢                                      |
| Display Y Axis                                                                                         | Y-trace color (L)                                                         | ClMoneyGreen ¢                                |
| Depth Range                                                                                            | 0.00 to                                                                   | 0.00                                          |
| Z - axis options                                                                                       | Z-trace color (D)                                                         | ClMenuHighlight ↓                             |
| None                                                                                                   | Z-trace color (R)                                                         | ClMoneyGreen ↓                                |
| Display Z Axis                                                                                         | Z-trace color (L)                                                         | CfYellow ↓                                    |
| Depth Range                                                                                            | 0.00 to                                                                   | 0.00                                          |
| Full waveform options<br>None<br>Display full waveform<br>Depth Range<br>Absolute Value <b>θ</b> yx: 0 | FW-trace color (D)<br>FW-trace color (R)<br>FW-trace color (L)<br>0.00 to | ClFuchsia +<br>clBlue +<br>clYellow +<br>0.00 |
| 💹 🕐 📝 Normalize                                                                                        |                                                                           |                                               |

analysis or guessed) should be Figure 25: Depth Profile graphical interface box

As previously outlined the user can automate the seismic data file naming and saving process. In that case the program may be able to recognize whether and if so, how the signals have been polarized. Based on this information the traces will be given the colors as indicated in the graphical interface box:

- $\circ\;$  D: for traces that are not polarized or where the filename does not meet the BCE naming convention
- R: for traces polarized on the right side
- L: for traces polarized on the left side.

The user can modify the seismic trace coloring scheme by selecting the appropriate color button. The coloring scheme is then saved within the sc3uSeis.ini file for future applications. The user should select user button within order to implement newly specified chart configuration parameters.

If check box *Normalize* is checked in the Depth Profile graphical interface box, then the displayed seismic wave traces are normalized to +/- 1.0. Alternatively, the seismic amplitudes are scaled relative to the maximum amplitude within the displayed seismic profile.

Figure 26 illustrates a typical Standard VSP Display of reversely polarized SH waves. The trend line shown in Figure 26 is specified by pressing the middle mouse button (or <shift> + right mouse button or <shift> + left mouse button) to identify individual points of interest.  $SC3-\mu Seis^{TM}$  then automatically draws a line between the points specified and provides a velocity estimate<sup>1</sup>. Pressing options <Ctrl> + left mouse button or <Ctrl> + right mouse button will delete the previously specified trend line. Double clicking the middle mouse button will delete all the specified trend lines.

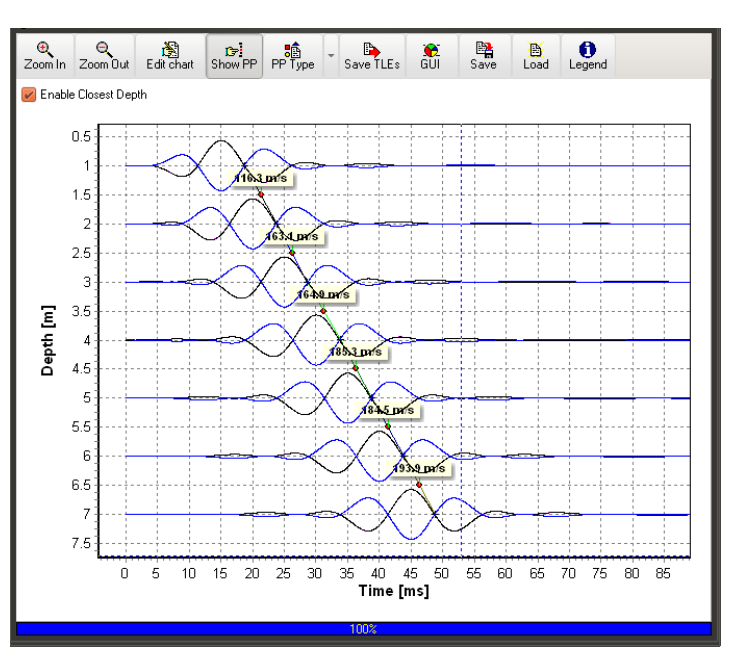

Figure 26: Filtered (30 to 100 Hz bandpass) Standard VSP Display seismic trace profile illustrating color coded reverse polarized waves

<sup>&</sup>lt;sup>1</sup> To obtain accurate interval arrival times utilizing the trend line specification, it is mandatory that the user selects the appropriate time index at the exact depth of the probe from which the seismic data was recorded. Alternatively, if check box Enable Closest Depth is enabled the *SC3-µSeis*<sup>TM</sup> software relates back to the closest data depth when specifying trend lines.

As shown in Figure 26, immediately above the display there are 10 buttons to assist the user in working with this display. The function of these buttons can be described as follows:

- Zoom in: to scale the seismic amplitudes up in 10% increments;
- Zoom out: to scale the seismic amplitudes down in 10% increments;
- Edit Chart: to allow for chart formatting, printing, and exporting;
- Show PP: to enable and disable the display of peak particle values;
- PP Type: Select the peak particles values to display (i.e., acceleration, velocity or displacement);
- Save TLEs: to save the trend line data;
- GUI: to open the graphical interface box shown in figure 20;
- Save: to save the latest defined chart settings;
- Load: to enable the latest defined chart settings;
- Legend: to enable and disable the display of chart legend.

Figure 27 illustrates a Standard Display VSP of the PPA values of the data used to generate figure 18. As mentioned above, the display of these values can be enabled and disabled by toggling user interface button .

As the user moves the cursor over individual traces, the corresponding file name of the seismic trace is displayed at the bottom right hand corner of the chart. The user can display acceleration, velocity or displacement profiles by pressing the PP Type button and selecting the desired particle motion.

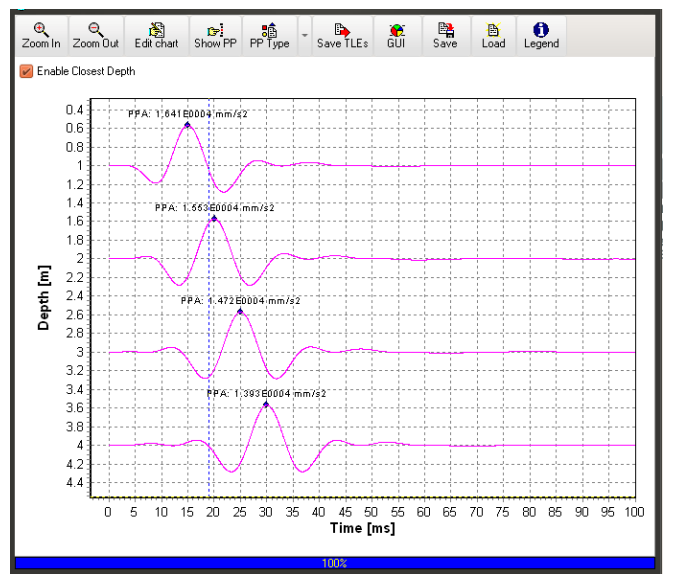

Figure 27: Display of the PPA Values for the X-Component Time Series Data

## 4.3 X-Y-Z-Full Waveform VSP Display

The *X*-*Y*-*Z*-*Full Waveform VSP Display* option allows the user to simultaneously display the X, Y, Z and Full waveform responses onto a VSP graphical display. In the software option the user selects the files to be displayed as previously described for the *Standard VSP Display* option, and the graphical interface box shown in Figure 25 also appears.

Figure 28 illustrates a typical *X-Y-Z-Full Waveform VSP Display* where the time series data for the X-component, Y-component, Z-component and full waveform are displayed. The user can normalize the display *locally* or *globally* by opening the *Normalize* pull down menu and then selecting the appropriate normalization option. By normalizing the seismic data *locally*, the amplitudes of a X-component, Y-component, Z-component and full waveform set of time series data for a specific depth are normalized with respect to the absolute maximum value recorded for

this set of triaxial data. Normalizing the data *globally*, all of the displayed seismic data is normalized with respect to the absolute maximum amplitude recorded within the entire set of displayed data. Figure 29 illustrates the seismic data shown in Figure 28 following a global normalization.

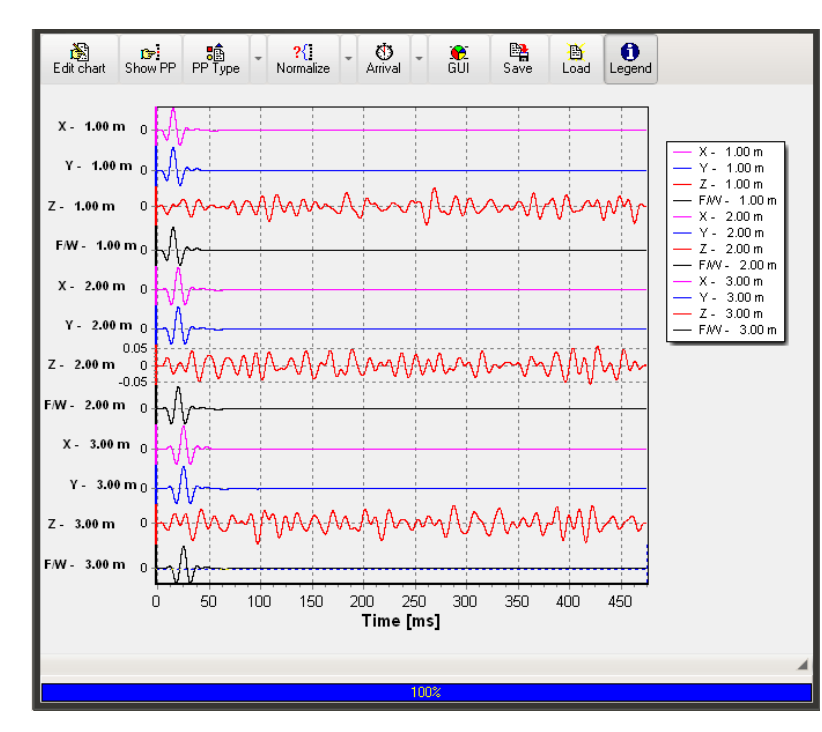

Figure 28: Example of X-Y-Z-Full Waveform VSP Display Output where the X-component, Y-component, Z-component, and Full Waveform Seismic Time Series Data is Displayed

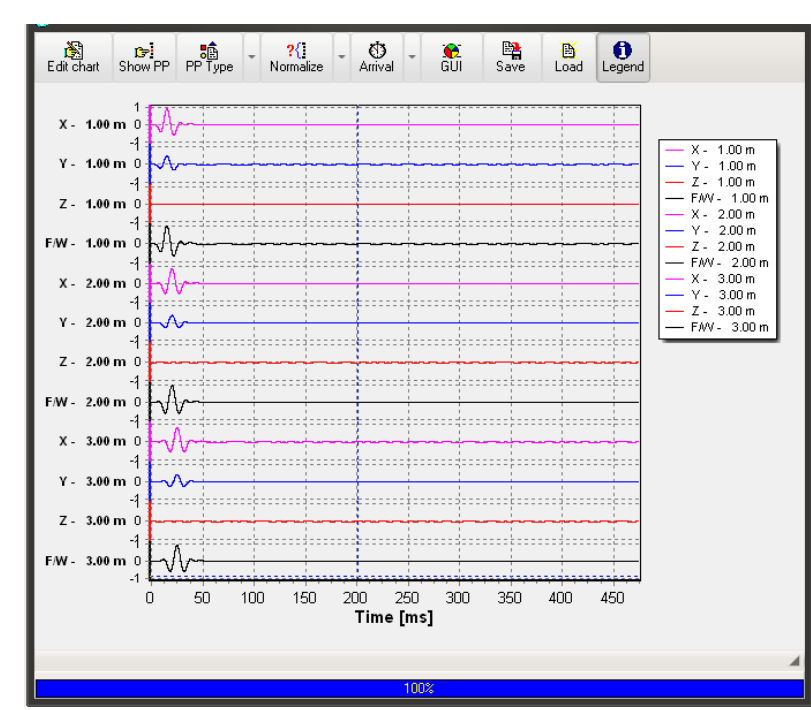

Figure 29: Seismic Time Series Data Shown in Figure 28 with the Globally Normalization Option Enabled

Similar to the *Standard VSP Display* software option, the user can display peak particle values for acceleration, velocity and displacement within the *X-Y-Z-Full Waveform* display. In addition, the *X-Y-Z-Full Waveform VSP Display* allows for the automation of the interval velocities based upon the relative arrival time differences of the peak particle values. To implement this, the user should first select the axis component (i.e., X, Y, Z or full waveform) from which the relative arrival time will be calculated by enabling pull down menu *Arrival*. Next the user selects menu button *Show PP* so that the peak particle values are displayed. For example, Figure 29 illustrates the PPA values for recorded triaxial data. The user then selects the appropriate peak particle (PP) text box and moves it as desired so that the location of the PP value can be identified. As the user moves the cursor through the graphical profile, interval velocity estimates will be displayed within the bottom message window. The two PP values utilized to obtain the relative arrival times will be blink red for easy identification. For example, in Figure 30 the PPA values at depths 1.0 m and 2.0 m are identified by blinking red dots. The corresponding interval velocity is displayed at the bottom of the chart as follows:

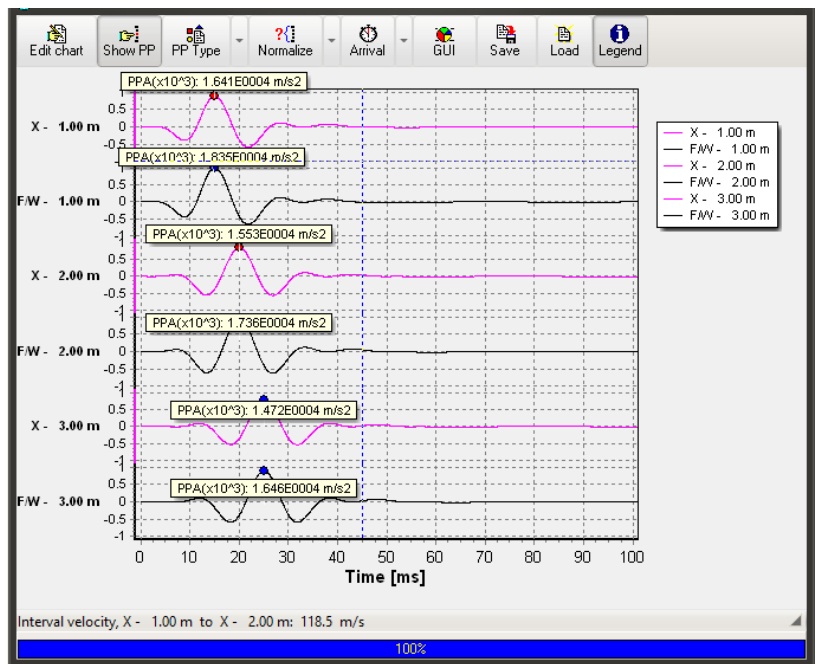

Interval Velocity, X- 1.00m to X - 2.00 m: 118.5 m/s

Figure 30: Illustration of PPA Values for Captured Triaxial Data. In addition, the interval velocity between depths 1.0 m and 2.0 m is shown

As shown in Figures 28 - 30, immediately above the display there are 9 buttons to assist the user in working with this display. The function of these buttons can be described as follows:

- Edit Chart: to allow for chart formatting, printing, and exporting;
- Show PP: to enable and disable the display of peak particle values;
- PP Type: to select whether the acceleration, velocity or displacement values of the time series data are displayed;

- Normalize: to allow either local or global normalization of the data;
- Arrival: to define select the axis component (i.e., X, Y, Z or full waveform) from which the relative arrival time will be calculated;
- GUI: to open the graphical interface box shown in Figure 25;
- Save: to save the latest defined chart settings;
- Load: to enable the latest defined chart settings;
- Legend: to enable and disable the display of chart legend.

## 4.4 3D Display

The 3D *Display* option allows the user to display the time series data for the X-component, Y-component, or Z-component at various depths into a 3D display. In this software option the user selects first the axis and then the files to be displayed as previously described for the *VSP Display* options. Figure 31 illustrates a typical *3D Display* where the time series data for the X-component are displayed

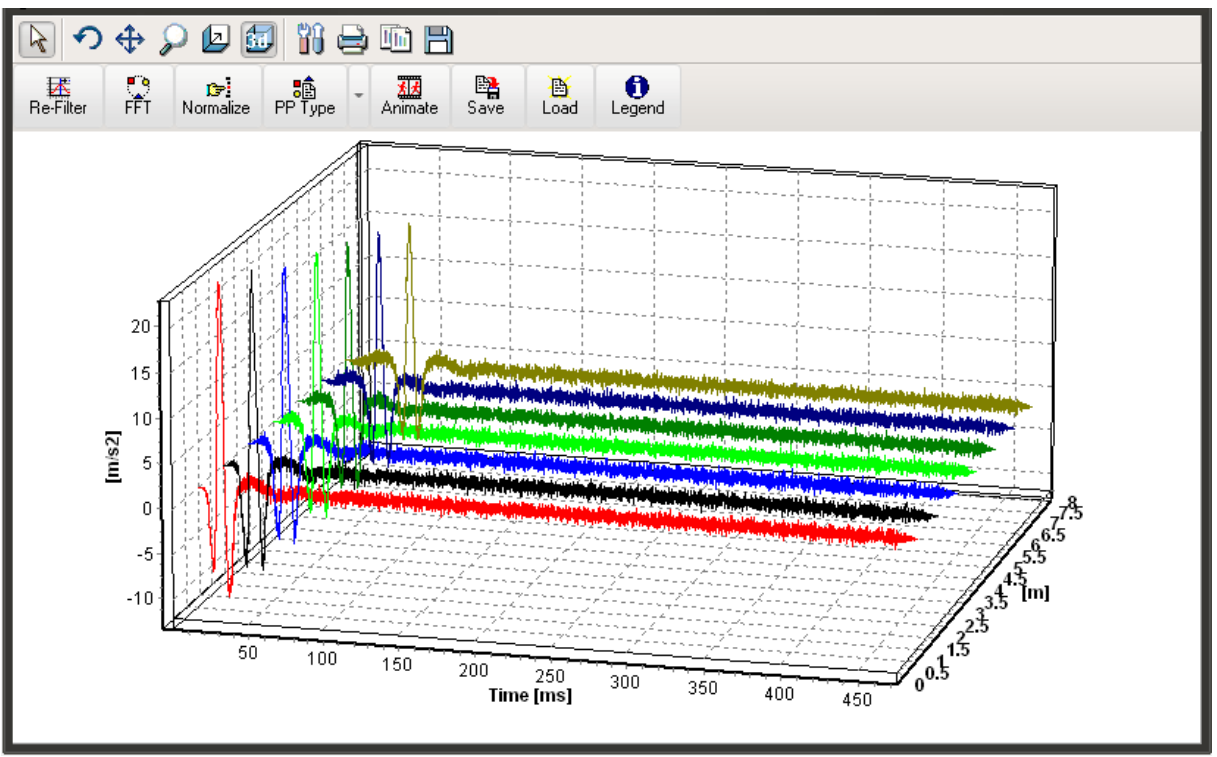

Figure 31: Typical 3D Display (data unfiltered)

These graphs (in the time and frequency domains) can illustrate very well how the earth acts as a low-pass filter as the seismic source wave travels deeper into the soil stratigraphy, a phenomenon directly related to the absorption (Q value) of the soil profile.

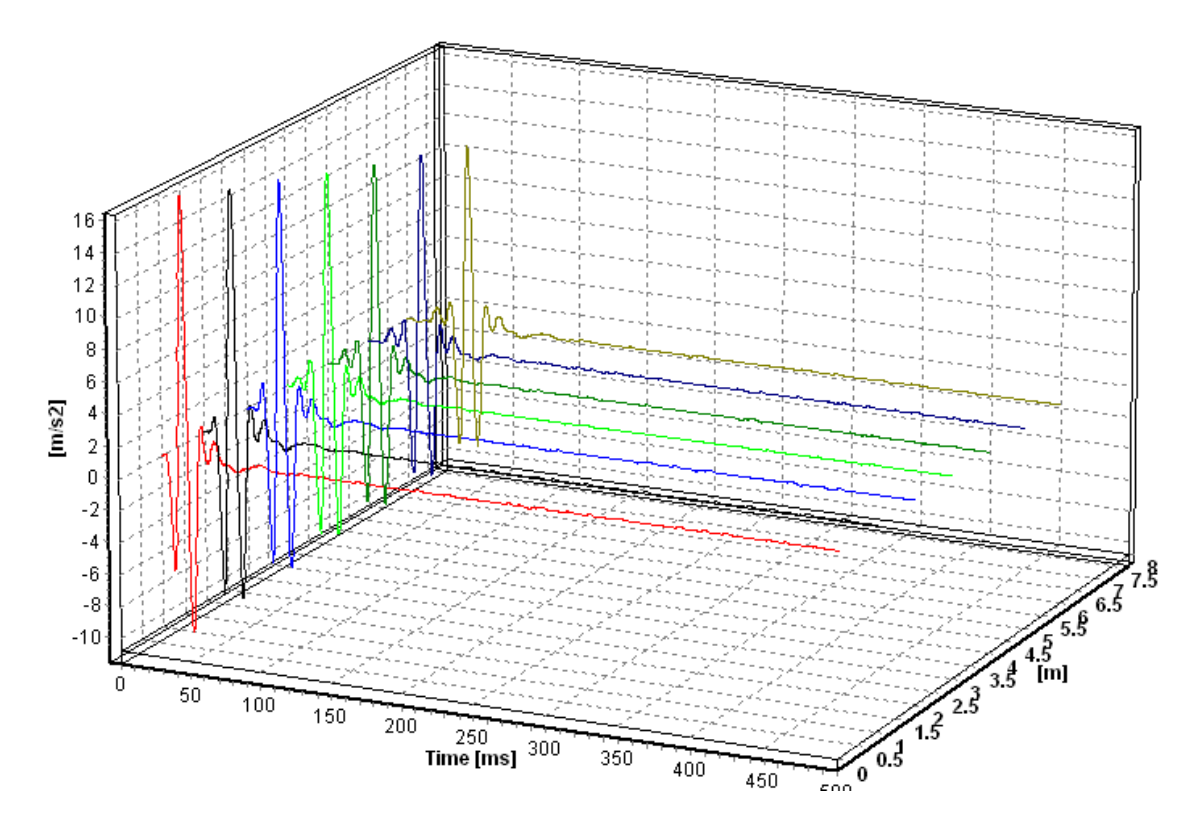

Figure 33: Typical 3D Display (same data as in Figure 31, but now filtered and chart copied to clipboard as described below)

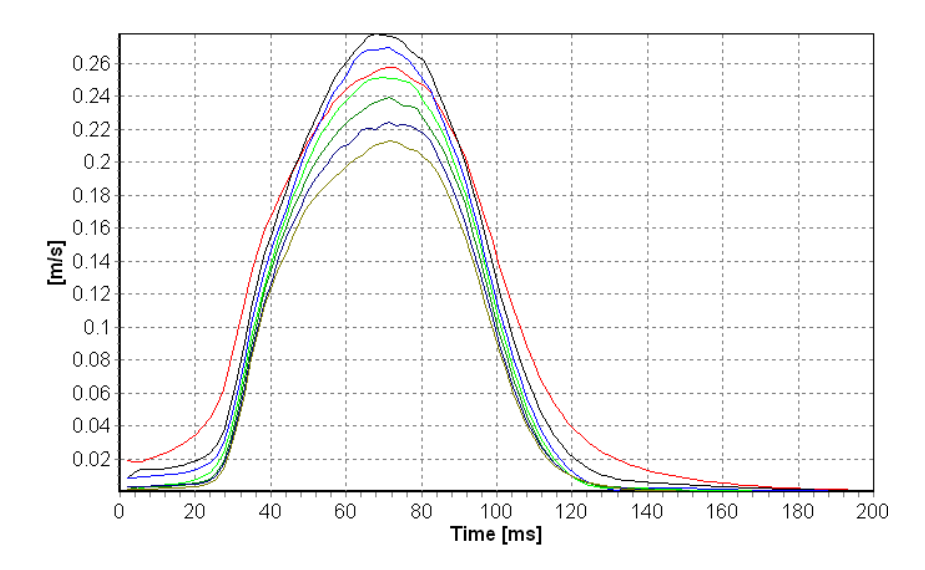

Figure 32: 2D display of the FFT results of the filtered data shown in Figure 32

As shown in Figure 31, immediately above the display there are 8 buttons to assist the user in working with this display. The function of these buttons can be described as follows:

- Re-Filter: the Filter Parameter Specification Window as shown in Figure 15 appears, to allow specification of four different types of filters as well as the start time;
- FFT: to derive and display the smoothed Fast Fourier Transform (FFT) of selected (filtered or unfiltered) time series data;
- Normalize: to allow normalization of the data;
- PP Type: to select whether the acceleration, velocity or displacement values of the time series data are displayed;
- Animate: to start or stop rotation of the display;
- Save: to save the latest defined chart settings;
- Load: to enable the latest defined chart settings;
- Legend: to enable and disable the display of chart legend.

Above these 8 buttons there is another toolbar with 10 options that allow the user to perform the following:

- Refer to the data series with the left mouse button down to zoom , and with the right mouse button down to scroll;
- 🖸: drag the chart to rotate;
- : drag the chart to move;
- $\mathcal{P}$ : drag the chart to zoom;
- 🔄 : drag the chart to adjust the depth;
- 💷: click to toggle between a 2D and 3D display of the data;
- 🛍 : click to allow for display formatting, printing and exporting;
- 🚔: click to allow for display printing;
- Elick to copy the display to the clipboard;
- $\square$ : click to save the display as a TeeChart Pro file.

## Chapter 5 Chart Formatting, Exporting, and Printing

The graphical edit button is displayed in various screens allows for chart formatting, printing, and exporting. Figure 34 illustrates the graphical interface that appears when this button is selected, which allows for extensive modification of the displayed data and chart attributes. In addition the data can be printed by selecting the *Print* tab, which brings up the *Chart Printing Dialog Box* as shown in Figure 35. Finally, this utility has an extensive electronic Help function, which is accessed though the Help button at the bottom left of the screen.

| 😗 Editi  | ng chtAo                | 9                                  |                       |            |        |        |                                | ? | × |
|----------|-------------------------|------------------------------------|-----------------------|------------|--------|--------|--------------------------------|---|---|
| Chart    | Series                  | Data                               | Tools                 | Animations | Export | Print  |                                |   |   |
| Series   | General                 | Axis                               | Titles                | Legend     | Panel  | Paging | Walls                          |   | Þ |
| <b>際</b> | V — 9<br>V — 9<br>V — 1 | eismic D<br>Stacked E<br>Trigger C | ata<br>Data<br>hannel |            |        |        | <u>A</u> dd<br>Delete<br>Title |   |   |
|          |                         |                                    |                       |            |        |        | Clone<br>Change.               | ) |   |
|          | <u>H</u> elp            | )                                  |                       |            |        |        | Close                          |   |   |

Figure 34: Chart Editing Dialog Box

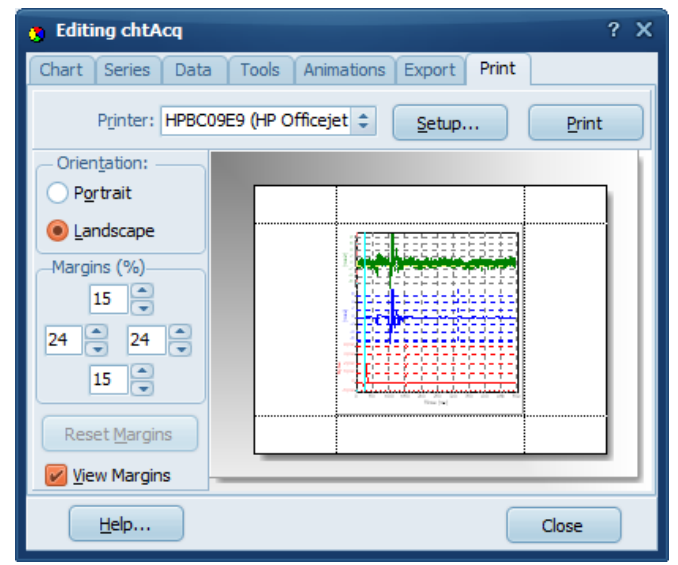

Figure 35: Chart Printing Dialog Box

## Chapter 6 References

- [1] E. Baziw and I. Weir-Jones, "Application of Kalman filtering techniques for microseismic event detection", *Pure Appl. Geophys.*, vol. 159, pp. 449-473, Jan. 2002.
- [2] E. Baziw, B. Nedilko, and I. Weir-Jones, "Microseismic event detection Kalman filter: derivation of the noise covariance matrix and automated first break determination for accurate source location estimation", *Pure Appl. Geophys.*, vol. 161, pp. 303-329, Feb. 2004.
- [3] E. Baziw, "Real Time Seismic Signal Enhancement Utilizing a Hybrid Rao Blackwellised Particle Filter and Hidden Markov Model Filter", *IEEE Geosci. Remote Sensing Letters*, vol. 2, no. 4, pp. 418- 422, Oct. 2005.
- [4] E. Baziw and G. Verbeek, "Passive (Micro-) Seismic Event Detection by Identifying Embedded "event" Anomalies within Statistically Describable Background Noise", *Pure Appl. Geophys.*, vol. 169, issue 12, pp. 2107-2126, Dec. 2012.

Appendix 1 E. Baziw and G. Verbeek, "Passive (Micro-) Seismic Event Detection by Identifying Embedded "event" Anomalies within Statistically Describable Background Noise", *Pure Appl. Geophys.*, vol. 169, issue 12, pp. 2107-2126, Dec. 2012. Appendix 2 E. Baziw, "Real Time Seismic Signal Enhancement Utilizing a Hybrid Rao Blackwellised Particle Filter and Hidden Markov Model Filter", *IEEE Geosci. Remote Sensing Letters*, vol. 2, no. 4, pp. 418-422, Oct. 2005. Appendix 3 BCE technical note entitled "Passive (Micro-) Seismic Event Detection by identifying, quantifying and extracting frequency anomalies within statistically describable background noise".

## Appendix 4 SC3-µSeis<sup>™</sup> Installation Procedure

### WARNINGS:

In order for  $SC3-\mu Seis^{TM}$  to function properly it is important that the all software (incl. the *InstaCal* software) is installed in the right sequence. Therefore do not connect the USB-1208HS A/D device until step 3.

The software should be installed as follows:

- 1. Download the software; navigate to sub-directory *InstaCal* and install *InstaCal* (select file *icalsetup.exe*).
- 2. After installation, reboot the computer.
- 3. Plug USB-1208HS A/D into USB port and execute program *InstaCal*. *InstaCal* insures that the USB A/D device is recognized by the Windows<sup>®</sup> operating system and allows for configuration and calibration. Verify that the USB-1208HS device is configured as Board #0 as illustrated below.

![](_page_36_Picture_8.jpeg)

If not, select the USB-1208HS A/D device and right mouse click and select the *Change Board* # as shown below.

| 📕 InstaCal                       | _ 🗆 ×                          |
|----------------------------------|--------------------------------|
| File Install Calibrate Test Help |                                |
|                                  |                                |
| RC Board List                    |                                |
| 📄 🇄 Universal Serial Bus         |                                |
| Board# 0 - USB-1208              | Configure<br>Calibrate<br>Test |
|                                  | Change Board#                  |
|                                  | Remove Board                   |
|                                  |                                |
| Ready                            |                                |

4. Configure the USB-1208HS A/D device as *Single Ended* by selecting the *Configure* option shown above and selecting *8 Single Ended* as illustrated below.

| Board Configuration                                        | × |
|------------------------------------------------------------|---|
| USB-1208HS-4AO                                             |   |
| Identification<br>Factory Serial No: 271859<br>Identifier: |   |
| No. of Channels: 8 Single Ended                            |   |
| Firmware Version: 1.02<br>FPGA Version: 1.01               |   |
| OK Cancel                                                  |   |

- 5. Navigate to sub-directory *SC3-uSeis*. Execute program *setup.exe*.
- 6. Execute program sc3Useis.exe as an Administrator.

7. When the screen below appears – leave "Launch the program" checked. This will allow for the CrypKey drivers to be automatically installed.

| 😸 SC3-RAV - InstallShield Wiz | ard                                                                                              |
|-------------------------------|--------------------------------------------------------------------------------------------------|
|                               | InstallShield Wizard Completed                                                                   |
|                               | The InstallShield Wizard has successfully installed SC3-RAV.<br>Click Finish to exit the wizard. |
|                               | ✓ Launch the program                                                                             |
|                               | < Back Finish Cancel                                                                             |

Upon Installation of the CrypKey drivers the screen below appears.

![](_page_38_Picture_4.jpeg)

Run *SC3-µSeis*<sup>™</sup> as an administrator. On the first execution of *SC3-µSeis*<sup>™</sup> the interface below appears. Email (cut and paste) BCE the Site Code (e.g., "8B3C 7C73 13DE FAF5 8A"). BCE email will then email the required Site Key for validation.

| SC3-uSEIS - License Configuration                                                                                                    |          |
|----------------------------------------------------------------------------------------------------|----------|
| Program License Help                                                                                                    |          |
| Program not authorized                                                                                                    |          |
| Site Code: 883C 7C73 13DE FAF5 8A                                                                                                    |          |
| Site Key:                                                                                                    | Validate |
| SC3-µSeis <sup>™</sup> Autonomous Data<br>Acquisition Software<br>To obtain your Site Key please email your Site Code to<br>info@bcengineers.com |          |

## Appendix 5 SC3-µSeis<sup>™</sup> Trouble Shooting

There may be instances where the USB A/D device is reporting errors during data acquisition. This issue is most commonly addressed by resetting the USB A/D. The resetting of the USB A/D device is implemented by simply unplugging the USB A/D cable from the computer and then reconnecting the USB A/B cable back into the computer.

If this doesn't work then the following procedure should be followed:

- 1. Reboot the laptop.
- 2. Execute instacal.
- 3. Make sure the 2 settings outlined in Appendix 1 are set (Board is configured a #0 and set as 8 single ended).
- 4. Test A/D (TEST -> Digital) (Press TEST).

| Board | d Test: USB         | -1208HS                           |              |     |            | X   |
|-------|---------------------|-----------------------------------|--------------|-----|------------|-----|
| Inte  | emal DIO            | External DI   Exte                | mal DO       |     |            | - 1 |
|       |                     | Port                              | Enil         | Pae | <b>n A</b> |     |
|       | 1                   | AuxPort                           |              |     | ••         |     |
|       |                     | AuxPoil                           |              |     |            |     |
|       |                     |                                   |              |     |            |     |
|       |                     |                                   |              |     |            |     |
|       |                     |                                   |              |     |            |     |
|       |                     |                                   |              |     |            |     |
|       |                     |                                   |              |     | ~          |     |
|       |                     | _                                 | <b>T</b> ( ) |     |            |     |
|       |                     |                                   | lest         |     |            |     |
|       | Testing<br>No Failu | internal registe<br>res detected! | ersDONE.     |     |            |     |
|       |                     |                                   |              |     |            |     |
|       |                     |                                   |              |     |            |     |
|       |                     |                                   |              |     |            |     |
|       |                     |                                   |              | ок  | Cancel     |     |

5. Re-run *SC3-µSeis*<sup>TM</sup>.

## Appendix 6 SC3-µSeis<sup>™</sup> License Transfer Procedure

This type of operation transfers a license from an existing authorized copy of an application on one computer to an unauthorized copy of the product on a second computer.

The transfer process does not jeopardize your license in any way and is completely secure because the USB Flash Drive is registered to a specific PC in a specific location. This ensures the license can only be transferred to the target PC you specify.

# Please note where the software shows "floppy drive" a USB flash drive can be used as the medium instead.

#### Example

You want to transfer the license for the *Calculator* example program from PC-1 to PC-2.

- 1. Ensure that you have an authorized copy of the application on PC-1, an unauthorized copy of the application on PC-2, and a USB Flash Drive inserted into PC-2.
- 2. Your first operation is on the *unauthorized* computer (i.e., PC-2). Start the program on PC-2. As soon as the splash screen appears hit to space bar to open the License Configuration window shown below:

| m Protected Ca                                                                                                    | alculator - License Configuration                                                                                                    | ∃ × |
|----------------------------------------------------------------------------------------------------|----------------------------------------------------------------------------------------------------|-----|
| <u>Program</u> <u>License</u>                                                                                                    | e <u>H</u> elp                                                                                                    |     |
| Prog                                                                                                    | gram not authorized                                                                                                    |     |
| Site Code:                                                                                                    | Display Site Code                                                                                                    | -   |
| Site Key:                                                                                                    |                                                                                                    |     |
| CrypKey<br>(This is the cor<br>can easily put y<br>your own hotlink<br>CrypKey (Canad<br>sales@crypkey<br>To demonstrate<br>familiar Calculate | Instant Demonstration<br>figurable message box. If this were your program, you<br>your custom tailored message here. You can even put<br>k to you Web or email, like this:<br>da) Inc.<br>.com )<br>the power of CrypKey Instant, we have protected the<br>or program. |     |
| This is set to giv<br>runs or time trial                                                                                                    | re a 3 run trial automatically, but you can give customers<br>Is of any size. Once the trial has expired, to continue                                                                                                    | •   |

3. Click the License option to display the Transfer in from another computer command, as shown below:

![](_page_41_Picture_2.jpeg)

The system then displays the following window:

| Transfer License In (S | tep 1 of 3) 🛛 🗙                                                                                                    |  |
|------------------------|----------------------------------------------------------------------------------------------------|--|
|                        | Transfer In enables you to transfer a license to this program from<br>a licensed copy on another computer.         |  |
|                        | For this process you will need 1 floppy disk and access to a<br>licensed copy of this program on another computer. |  |
|                        | Insert a floppy disk into your computer's "A" drive and press<br>"Next" at the bottom of this dialog box.          |  |
|                        | If you are using a drive other than drive "A", enter its path here:                                                |  |
|                        | A:\ <u>B</u> rowse                                                                                                 |  |
|                        |                                                                                                    |  |
|                        | <u>N</u> ext > Cancel                                                                                              |  |

4. Use the **Browse** button if necessary to supply the USB Flash Drive path, then click **Next**. The program imprints its registration on the USB Flash Drive and the system displays the following window:

| Transfer License In (Step 2 of 3) |                                                                                                    |  |
|-----------------------------------|----------------------------------------------------------------------------------------------------|--|
| Transfer License In (St           | <ul> <li>Now the license needs to be copied to the floppy disk:</li> <li>1. Remove the floppy disk and take it to the computer with the licensed copy of this program.</li> <li>2. Run the licensed copy of this program and select "Transfer Out".</li> <li>3. Bring the disk back to this computer and press "Next".</li> <li>If there is a significant delay between transfers (for example, you are moving a license from your work computer to your home computer), you can suspend the transfer process and continue later :</li> <li>Continue Transfer Later</li> </ul> |  |
|                                   | <u>Next</u> > Cancel                                                                                                    |  |

5. If you need to close the PC-2 program while you work with the PC-1 program, click the **Continue Transfer Later** button in the above window. The system displays the following popup message:

![](_page_42_Picture_4.jpeg)

- 6. Click **OK** to acknowledge the above popup.
- 7. Remove the USB Flash Drive from PC 2, and insert it into PC 1.

8. Start the program on PC 1 and press the space bar as soon as the BCE flash screen appears.

![](_page_43_Picture_2.jpeg)

9. By doing this the License Configuration screen will open. Click the License button and select Transfer out to another computer as shown below:

| 4 | SC3-uSEIS - License Configuration |                                   |      |  |  |
|---|-----------------------------------|-----------------------------------|------|--|--|
| P | Program License Help              |                                   |      |  |  |
|   | $\Lambda_{-}$                     | Show the SiteCode                 |      |  |  |
|   | Site                              | Acquire License                   |      |  |  |
|   | Sit                               | Transfer to directory             | date |  |  |
| E |                                   | Transfer in from another computer |      |  |  |
|   | SC3-                              | Transfer out to another computer  |      |  |  |
|   | <u>Acqui</u>                      | Kill license                      |      |  |  |
|   | To obtain                         | eCheck License In                 |      |  |  |
|   | molguce                           | eCheck License Out                |      |  |  |
|   |                                   |                                   | -    |  |  |
|   |                                   |                                   |      |  |  |
|   |                                   |                                   |      |  |  |
| Ľ |                                   |                                   |      |  |  |

**10.** The system displays the following window:

| Transfer License Out (Step 1 of 2) |                                                                                                    |  |
|------------------------------------|----------------------------------------------------------------------------------------------------|--|
| TOISICI LICOISC OUL                | Transfer Out enables you to transfer a license from this program<br>to an unlicensed copy on another computer.<br>To begin, run the unlicensed copy on the remote computer,<br>select "Transfer License In", and follow the instructions on the<br>screen.<br>When you are ready, insert the transfer floppy disk into you<br>computer's "A" drive and press "Next". |  |
|                                    | A:\ <u>B</u> rowse                                                                                                    |  |
|                                    | Cancel                                                                                                    |  |

- 10. In the above window, use the Browse button if necessary to supply the USB Flash Drive path, then click Next. The program reads the registration imprint file and then writes a matching file to the USB Flash Drive, decrementing the license count at the source or discontinuing it (if it is a single user license).
- 11. Remove the USB Flash Drive from PC-1, and return it to PC 2.
- **12.** Resume the program on PC-2.
  - If you did **not** exit from the program in Step 5, proceed to Step 14.
  - If you exited the program in Step 5, the following window appears when you start the program again:

![](_page_44_Picture_8.jpeg)

**13.** The above window simply advises you that you have previously initiated a license transfer. To continue this operation, click **Continue existing transfer** in the above window. The following window is displayed:

| Continue Pending Transfer |                                                                                                    |  |
|---------------------------|----------------------------------------------------------------------------------------------------|--|
|                           | Continue Pending Transfer allows you to resume a Transfer In that you have already started.         You should already have copied a license on to the floppy disk via a "Transfer Out" from an authorized site.         Insert the transfer disk into your computer's floppy drive and press "Next". This should be the same disk that you used for the previous steps in the transfer process.         If you are using a drive other than drive "A", enter its path here:         A:\       Browse |  |
|                           | Cancel                                                                                                    |  |

14. If you did not exit the program on PC-2, the program window appears as follows:

| 📼 Protected Calculator - License Configuration 📃 🗖 🎽                                                                                                 |                                                                                                    |                                           |
|----------------------------------------------------------------------------------------------------|----------------------------------------------------------------------------------------------------|-------------------------------------------|
| Program                                                                                                    | License Help                                                                                                    |                                           |
|                                                                                                    | Transfer to <u>d</u> irectory                                                                                                    |                                           |
|                                                                                                    | Transfer in from another computer                                                                                                    |                                           |
| Si                                                                                                    | Transfer <u>o</u> ut to another computer                                                                                                    |                                           |
| ę                                                                                                    | <u>K</u> ill license                                                                                                    | <u> </u>                                  |
|                                                                                                    |                                                                                                    |                                           |
| Cryp<br>( This is<br>can eas<br>your ow<br><u>CrypKey</u><br>sales@c                                                                                 | Key Instant Demonstration<br>the configurable message box. If this were y<br>illy put your custom tailored message here. Yo<br>in hotlink to you Web or email, like this:<br>(Canada) Inc.<br>crypkey.com)<br>instrate the power of CrypKey Instant, we ha<br>Calculator program. | 1<br>Your program, you<br>ou can even put |
| This is set to give a 3 run trial automatically, but you can give customers runs or time trials of any size. Once the trial has expired, to continue |                                                                                                    |                                           |

In the above window, click **Transfer Into Computer** to complete the transfer. The system displays the Continue Pending Transfer window, shown in **Error! Reference source not found.**9.

**15.** Click **Next** in the Continue Pending Transfer window. The following window appears, indicating that the transfer is complete:

| Transfer License In (Step 3 of 3) |                                                                                                   |
|-----------------------------------|---------------------------------------------------------------------------------------------------|
|                                   | Congratulations!<br>The license has been successfully transferred.<br>Press "Finish" to continue. |
|                                   | []                                                                                                |

**16.** Click **Finish**. The License Configuration window on PC-2 appears, showing that you are authorized to use it.